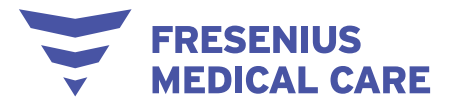

## **Anemia Control Model**

## **Instructions for Use**

Software version: 4.0 Edition: 1/12.23 Date of issue: 2023.12.01

### Contents

| 1 | Impo | ortant information                                | . 3 |
|---|------|---------------------------------------------------|-----|
|   | 1.1  | Introduction                                      | .3  |
|   | 1.2  | How to use the User Manual                        | .3  |
|   | 1.2. | 1 Significance of warnings                        | 4   |
|   | 1.3  | Identification label                              | .4  |
|   | 1.4  | Glossary                                          | 5   |
|   | 1.5  | Product description                               | 5   |
|   | 1.6  | Intended purpose                                  | .7  |
|   | 1.6. | 1 Intended medical purpose and medical indication | 7   |
|   | 1.6. | 2 Intended patient population                     | 7   |
|   | 1.6. | 3 Intended user group and intended environment    | 7   |
|   | 1.6. | 4 Side effects                                    | 7   |
|   | 1.6. | 5 Contraindications                               | 7   |
|   | 1.6. | 6 Principles of operation and mode of action      | 7   |
|   | 1.7  | Indication for use                                | 7   |
|   | 1.8  | Condition of use                                  | .7  |
|   | 1.8. | 1 Clinical considerations and medical aspects     | 8   |
|   | 1.9  | Interaction with other systems                    | 9   |
|   | 1.10 | System requirements                               | 9   |
|   | 1.11 | IT environment                                    | 9   |
|   | 1.12 | Operation1                                        | 0   |
|   | 1.13 | Referenced documents1                             | 2   |
|   | 1.14 | Reporting of incidents1                           | 2   |
|   | 1.15 | Certificates1                                     | 2   |
|   | 1.16 | Disposal regulations1                             | 2   |
|   | 1.17 | Help and support1                                 | 2   |
|   | 1.18 | General Data Protection Regulation (GDPR)1        | 4   |
|   | 1.18 | 3.1 GDPR-compliant usage                          | 14  |
|   | 1.18 | 3.2 Personal patient data processed in ACM        | 15  |
| 2 | Basi | c information about ACM                           | 16  |
|   | 2.1  | Exclusion criteria1                               | 6   |
|   | 2.1. | 1 General exclusion criteria                      | 16  |
|   | 2.1. | 2 ESA- and iron-specific exclusion criteria       | 16  |
|   | 2.2  | Expected performance1                             | 6   |

# FRESENIUS ACM 4.0 USER MANUAL MEDICAL CARE

|   | 2.3 Av          | ailable algorithms                                                          | 18                   |
|---|-----------------|-----------------------------------------------------------------------------|----------------------|
|   | 2.4 Inp         | out data                                                                    | 20                   |
|   | 2.5 Us          | er roles                                                                    | 21                   |
| • | 2.6 Ho          | w to start the program                                                      | 22                   |
| 3 |                 | routine operation                                                           | 24                   |
|   | 3.1 10          | The many her                                                                |                      |
|   | 3.1.1           |                                                                             |                      |
|   | 3.1.∠<br>2.2 ⊔a |                                                                             |                      |
|   | 3.Z ⊓0<br>2.2.1 | W IO – USEIS                                                                |                      |
|   | 3.Z.I           | How to chapge your password                                                 |                      |
|   | 3.Z.Z           | How to change your password                                                 |                      |
|   | 3.Z.3<br>2.2.4  | How to find a suggestion                                                    | 20                   |
|   | 3.Z.4<br>2.2.5  | How to confirm a ponding suggestion                                         |                      |
|   | 3.2.5           | How to roject a pending suggestion                                          | 30                   |
|   | 3.2.0<br>2.2.7  | How to find a suggestion detailed view                                      |                      |
|   | 3.Z.1<br>2.2.0  | How to find a action t                                                      | 33<br>24             |
|   | 3.Z.0<br>2.2.0  | How to adit a patient's treatment model                                     | 34                   |
|   | 3.Z.9<br>2.2.10 | How to view a patient's lab results                                         | 30                   |
|   | 3.2.10          | How to expert an via file of ACM suggestions sorted by data and             | 30                   |
|   | J.Z.II          | How to export an .xis file of ACM suggestions softed by date and            |                      |
|   |                 | J/<br>How to visualize the list of possible errors present in the input dat | o 20                 |
|   | J.Z. 1Z         | How to visualize the list of possible errors present in the input dat       | a 30                 |
|   | 3.∠.13          | How to odministrators                                                       | 20                   |
|   | 3310            | How to access the admin panel                                               | 30                   |
|   | 332             | How to configure the schedule of administration                             | 30                   |
|   | 333             | How to change the clinic default model                                      |                      |
|   | 331             | How to configure the available clinic models                                | <del>-</del> 0<br>/1 |
|   | 335             | How to set a new trigger policy                                             | 47                   |
|   | 336             | How to select the parameters of the new trigger policy                      | 42                   |
|   | 337             | How to find a user                                                          | 43                   |
|   | 338             | How to add a new user                                                       | 40<br>44             |
|   | 339             | How to delete a user                                                        | 44                   |
|   | 3 3 10          | How to edit a user's details                                                | 46                   |
|   | 3 3 11          | How to lock and unlock a user                                               | 46                   |
|   | 3 3 12          | How to view the history of the users' login activity                        | 47                   |
|   | 3 3 13          | How to view import errors                                                   | 47                   |
|   | 3 3 14          | Description of error handling                                               | 48                   |
|   | 3 3 15          | How to delete a patient                                                     | 49                   |
|   | 3 3 16          | Behavior in exceptional situations                                          | 50                   |
|   | 3 3 17          | Data backup                                                                 | 50                   |
| 6 | Freque          | ntly asked questions                                                        | 51                   |
| Ũ | 6.1 Ho          | w is patient data security ensured with ACM?                                |                      |
|   | 6.2 Ho          | w often does ACM come up with a new suggestion for a patient?               | 51                   |
|   | 6.3 Ho          | w do the alert messages work?                                               | 51                   |
|   | 6.4 Wł          | ny would ACM not generate a suggestion?                                     | 51                   |
|   | 6.5 Wł          | ny can't I find a suggestion I just confirmed?                              | 51                   |
| 7 | Definitio       | ons                                                                         | 52                   |
|   | 7.1 Sy          | mbols                                                                       | 52                   |

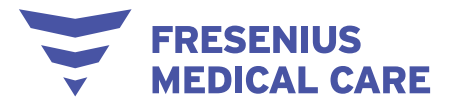

### **1** Important information

### 1.1 Introduction

This User Manual (i.e. Instructions for Use) contains information necessary for the use of the Anemia Control Model (ACM). Before using the software, users must have been instructed by the manufacturer on how to use the software and must be thoroughly familiar with the contents of the User Manual. Training is required for safe use of the medical device. The first trained users have the responsibility of handing down the knowledge they have acquired to other future users.

This manual serves as a reference guide should questions arise during day-to-day work.

The software must only be used by persons who can prove that they have been instructed on its proper use and handling.

ACM is a software application that provides physicians with optimal dosage recommendations for the erythropoiesis stimulating agent (ESA) and iron pharmacological treatments to maintain patient hemoglobin and ferritin levels within the targeted range in dialysis patients. Medical supervision is required for validating ACM suggestions and turning them into actual prescriptions.

ACM consists of two (2) major components:

- The ACM Recommendation Engine (hereinafter referred to as the "ACM service"), an online component fully managed by Fresenius Medical Care (FMC)
- The ACM Application (optional) (hereinafter referred to as the "Application"), a local web application that interfaces with the customer's healthcare information system (HIS) and provides a user interface (UI) via an ordinary internet browser

ACM obtains patient information from the customer's HIS. Healthcare professionals can access ACM in the following ways:

- Via the ACM Application when the HIS only provides patients' data but does not handle the ACM response
- Via an HIS when ACM is integrated into that HIS (consequently disabling the Application)

### 1.2 How to use the User Manual

Purpose. This manual is intended for study and reference purposes.

**Identification**. The document can be identified by the following information on the title page:

- Edition of the technical document
- Date of issue

Page identification. Page identification "Page 3 of XXX" refers to page 3.

**Changes**. Changes to this manual will be released as new editions, supplements, or product information.

Version

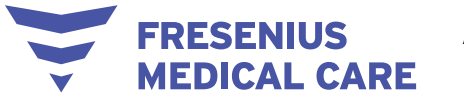

The current issue of the Instructions for Use is valid as of ACM version 4.0.

Illustrations and photos of parts, as well as screenshots, used in the documents may differ from the actual parts if they are not relevant for proper functioning.

NOTE: This document is subject to change without notice.

Reproduction and distribution of parts of this manual or of the programs for any purpose whatsoever is strictly prohibited without express written permission. Copies may only be made to the extent permitted by applicable law. Disclosure to third parties is prohibited.

This documentation was prepared with great care and attention to detail. However, we cannot exclude the possibility that errors or inadequacies may still exist. We ask the reader to notify us of any such errors so that they can be addressed in the next version.

#### Important notice

Fresenius Medical Care AG shall not be liable for any damages caused by improper use of the product. Liability for consequential damages is excluded, as far as this is legally permissible. Using the product in vital systems (i.e. those in which breakdowns or malfunctions pose a threat to human life) without prior written consent of the manufacturer is prohibited.

Copyright of Fresenius Medical Care AG, Else-Kröner-Straße 1, 61352 Bad Homburg, Germany, Tel.: +49-(0)6172-609-0.

All rights reserved.

#### **1.2.1 Significance of warnings**

Advises the operator of hazards that carry the risk of serious to potentially life-threatening bodily injury to persons, unless the measures for avoiding the risk described are followed.

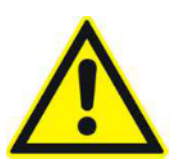

Warning

Type and cause of risk

Possible consequences of exposure to the risk

 $\rightarrow$  Measures for avoiding the risk

Warnings can deviate from the above template in the following cases:

- If a warning describes several risks

- If no specific risks can be described in the warning

### 1.3 Identification label

No packaging is available as the "Anemia Control Model" product is a software installed remotely. The "About Box" of the ACM client software serves as the label. For details, see the chapter entitled "About ACM".

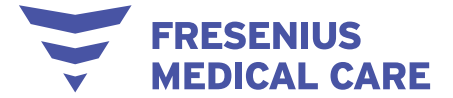

### 1.4 Glossary

| ACM                                            | Anemia Control Model                                                                                                    |
|------------------------------------------------|----------------------------------------------------------------------------------------------------|
| CKD                                            | Chronic kidney disease                                                                                                    |
| Erythropoiesis<br>stimulating agent<br>therapy | Erythropoiesis stimulating agents are erythropoietin synthetic<br>analogs that act like natural hormone-enhancing RBC production in<br>the bone marrow. All ESAs share the same mechanism of action, but<br>differences in pharmacokinetic, pharmacodynamic, and receptor-<br>binding properties affect their clinical potency, efficacy, and modality<br>of use.                                                                                                    |
| ESA                                            | Erythropoiesis stimulating agent                                                                                                    |
| ESRD                                           | End stage renal disease. In this terminal phase of chronic kidney disease (CKD), kidney failure is irreversible; transplant or continuous renal replacement therapy are essential for patient survival.                                                                                                    |
| FME                                            | Fresenius Medical Care                                                                                                    |
| Hb                                             | Hemoglobin                                                                                                    |
| HD                                             | Hemodialysis                                                                                                    |
| HIS                                            | Healthcare information system used for clinical data management                                                                                                    |
| IIS                                            | Internet Information Services                                                                                                    |
| Iron therapy                                   | Iron therapy in patients with CKD-secondary anemia is in some<br>cases enough to achieve and maintain a target-range Hb level. Iron<br>agents may therefore serve as primary therapy or be used in<br>combination with ESAs. When administered as adjuvants to ESAs,<br>iron agents prevent iron deficiency and serve to minimize the ESA<br>dose needed to achieve target-range Hb levels                                                                                                    |
| MAE                                            | Mean absolute error                                                                                                    |
| OS                                             | Operating system                                                                                                    |
| RBC                                            | Red blood cell                                                                                                    |
| RDBMS                                          | Relational database management system                                                                                                    |
| Secondary anemia                               | Anemia may be caused by a reduction in the number of RBCs or by<br>a decreased RBC content of iron-hemoglobin (Hb; the functional<br>oxygen transporter elements). Many pathological conditions may<br>disrupt the balance between RBC production and loss, leading to<br>anemia. When anemia is caused by a primary disease, it is called<br>"secondary anemia." ESRD patients usually suffer from secondary<br>anemia predominantly due to an iron deficiency and inadequate renal<br>production of the hormone erythropoietin in response to decreasing<br>levels of plasma Hb |
| UI                                             | (Graphical) user interface                                                                                                    |
| WS                                             | Web service                                                                                                    |

### 1.5 Product description

ACM is a software application that provides physicians with optimal dosage recommendations for the erythropoiesis stimulating agent (ESA) and iron pharmacological treatments to maintain patient hemoglobin and ferritin levels within the targeted range in dialysis patients.

Medical supervision is required for validating ACM suggestions and turning them into actual prescriptions.

ACM consists of two (2) major components:

FRESENIUS MEDICAL CARE

- The ACM Recommendation Engine (hereinafter referred to as the "ACM service"), an online component fully managed by Fresenius Medical Care (FMC)
- The ACM Application (optional) (hereinafter referred to as the "Application"), a local web application that interfaces with the customer's healthcare information system (HIS) and provides a user interface (UI) via an ordinary internet browser

ACM obtains patient information from the customer's HIS. Healthcare professionals can access ACM in the following ways:

- Via the ACM Application when the HIS only provides patients' data but does not handle the ACM response
- Via an HIS when ACM is integrated into that HIS (consequently disabling the Application)

A new Hb test and/or subset of lab tests that needs to be available with the new Hb is the ACM trigger. When a new hemoglobin measurement is recorded in a third-party HIS, ACM processes a pool of important patient information and provides a dosage suggestion for ESA and iron. Based on a patient's historical clinical data, ACM generates a monthly prediction on the hemoglobin level as a function of possible ESA prescriptions. ACM suggests the best monthly dose to achieve the targeted hemoglobin range (10–12 g/dL) while avoiding wide hemoglobin fluctuations. ACM also generates the optimal iron prescription to achieve the ferritin target (500  $\mu$ g/L).

The ACM Recommendation Engine receives pseudonymized<sup>1</sup> patient data as input and responds with the suggested ESA and iron dose values. The ACM Recommendation Engine is an online web service provided and managed by FMC (or a provider sub-contracted by FMC). The web service allows ACM functionality for all active clinics in the clinical system and can operate centrally to serve multiple sites.

The Application is an optional module which must be installed and configured by FMC (or a provider sub-contracted by FMC) at the end user's or the healthcare provider's locations. When this module is enabled, the Application will interface with the customer's HIS, receive and store data, and provide nephrologists with a user interface (UI) to view and manage the dosage recommendations, patients, and system configuration. The Application UI is accessed from the customer's local network via a web browser.

ACM is a computer program and therefore:

- No material has been used to manufacture it
- It does not include any component other that the software itself
- It is not composed of any medicinal substance, tissue, or blood product
- It comes neither into direct nor indirect contact with the human body
- Factors like sterile conditions do not apply

<sup>&</sup>lt;sup>1</sup> This is the process by which an alphanumeric identity code (i.e. a Patient Key ID) is used to group all data related to each specific patient (e.g., laboratory tests, drug administrations), but identity-related data (e.g., name, surname, HIS patient ID) will never be transferred over the internet.

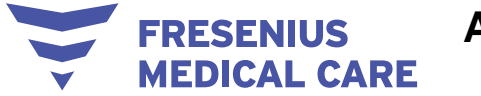

### 1.6 Intended purpose

#### 1.6.1 Intended medical purpose and medical indication

#### Intended purpose

Decision support for anemia drug therapy for dialysis patients.

#### **Medical indication**

The Anemia Control Model (ACM) is a software application that provides physicians with dosage recommendations for Erythropoiesis Stimulating Agent (ESA) and iron for adult patients with End Stage Renal Disease (ESRD) undergoing dialysis and affected by secondary anaemia.

ACM suggestions must be validated by a doctor who makes the ultimate decision on whether to apply the ACM's recommendations when prescribing. Doctors are required to evaluate the safety of the ACM's suggestion for each patient on a case-by-case basis. ACM is intended to assist in, and is not a substitute for, a doctor's clinical judgment.

#### 1.6.2 Intended patient population

The intended patient population is composed of adult ESRD patients undergoing chronic dialysis and affected by secondary anemia.

#### 1.6.3 Intended user group and intended environment

ACM is intended for use by trained medical personnel such as nephrologists and doctors in dialysis clinics or other settings where anemia management for hemodialysis patients is conducted.

#### 1.6.4 Side effects

None.

#### **1.6.5 Contraindications**

ACM will not provide an ESA or iron suggestion for a patient whose current condition matches one of the ACM's exclusion criteria (see Chapter 2).

#### **1.6.6 Principles of operation and mode of action**

ACM receives patients' data from their HISs via network connection and derives therapy suggestions from these. Therapy suggestions are made available to nephrologists in one of the two ways described in Chapter 1.5.

### 1.7 Indication for use

The Anemia Control Model is intended to be used by clinicians to manage anemia in adult end stage renal disease (ESRD) patients. The Anemia Control Model is designed to obtain, track and trend patient data pertaining to the management of anemia by providing erythropoiesis-stimulating agent (ESA) and iron dosage recommendations to achieve and maintain patient hemoglobin and ferritin levels within a targeted range in dialysis patients.

### 1.8 Condition of use

The ACM Recommendation Engine must be installed on dedicated servers and accessed remotely either by the Application or by the clinical system where ACM is integrated.

ACM should be operated under standard climate conditions with respect to humidity, temperature (15°C–40°C) and pressure.

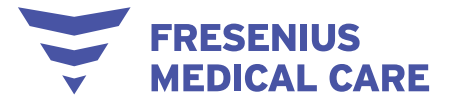

#### **1.8.1 Clinical considerations and medical aspects**

ACM suggestions cannot become actual prescriptions without medical authorization. ACM use must conform to and respect the following:

- Physicians must consider the patient's overall clinical condition in order to evaluate the ACM's ESA and iron suggestions and to select the best individual therapy
- ESA and iron therapies are just one part of anemia treatment. Physicians must take all necessary measures to optimally treat the patient's anemic status (for example, anemia may be caused by gastrointestinal bleeding; this condition must be checked for and, if possible, treated independently of ACM suggestions)
- When a patient is in a critical anemic condition (i.e. hemoglobin < 8 g/dL), the ACM suggestion must be carefully evaluated because erroneous ESA and iron dosages may put the patient at risk
- ACM is not designed to treat patients in critical conditions. ACM only suggests how to adjust the pharmacological therapy, which might be insufficient for some patients.
- In accordance with international anemia guidelines, specific upper and lower limits for ESA and iron dosages, as well as upper hemoglobin and ferritin limits for ESA and iron therapy interruption, have been set in the machine. Dangerously high drug doses are automatically blocked and no ESA and/or iron therapy is administered.
- In accordance with guidelines for the treatment of anemia in chronic kidney disease, ACM recommends interrupting ESA therapy when hemoglobin > 13 g/dL.
   For patients dialyzing via a fistula, physicians must carefully evaluate ACM suggestions when the hemoglobin level is close to 13 g/dL.
- If patient hemoglobin levels change abruptly, the physician must investigate the possible causes and carefully evaluate ACM suggestions
- Should ACM fail to provide dosage recommendations, physicians must determine ESA and iron prescriptions based on available patient information
- The ACM's algorithms have been developed based on retrospective data from real patients (i.e., actual biochemical and clinical data together with actual administered drug quantities)
- ACM provides reliable therapy recommendations when all of the following conditions are met:
  - Hemoglobin is measured at least every month
  - Ferritin is measured at least every six (6) months
  - Biochemical parameters are assessed from samples taken before a dialysis treatment
- No more than 15 days should elapse between the Hb measurement that triggers the ACM recommendation and its translation into an ESA prescription. There is currently no evidence to support ACM use when ESA prescriptions occur 15 days after their associated serum hemoglobin determination.

- ACM recommendations for iron therapy pertain to ferritin determinations taken in the past 1–3 months. If serum ferritin is measured less frequently (e.g., once every 4 months), iron prescriptions after the validity period should be carefully revised by the attending physician.
- Accurate data is of fundamental importance because erroneous or inaccurate data will result in incorrect recommendations
- There is insufficient evidence for the benefit of using ACM among patients with porphyria. A physician should evaluate the appropriateness of an ACM suggestion on a case-by-case basis. Continuous medical attention may be necessary when using ACM for patients with porphyria.

### 1.9 Interaction with other systems

ACM works in conjunction with the patients' data source (i.e. third-party HIS used for clinical data management).

### 1.10 System requirements

RESENIUS

EDICAL CARE

ACM must be installed by an authorized technician.

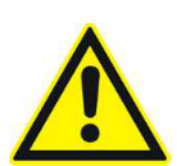

#### Warning

Risk for the patient as a result of incorrect data Risk for the patient as a result of an incorrect therapeutic decision

If the ACM Application is not properly configured, data cannot be transferred correctly

 $\rightarrow$  ACM must be installed and configured by authorized service technicians

 $\rightarrow$  It is the responsibility of technical support to verify that the interface between the ACM Application and the ACM Recommendation Engine is functioning properly

### 1.11 IT environment

The clinic is responsible for managing the IT infrastructure that hosts the ACM Application (hardware, network, OS, and RDBMS) and the security monitoring and alert systems for the machine and the network.

FME is responsible for the management and security of the ACM Recommendation Engine and the ACM web service updates. FME arranges access management, the system, updates, and backups with the data center sub-contractor. Network, system, and application security monitoring and alerting functions are in place to check for anomalous access patterns.

FME manages support of the ACM Application, its general maintenance as well as updates.

There are clear IT requirements for ACM. For details on the IT Environment requirements that ACM needs to fulfil, please see the ACM Service Manual, specifically the chapter om the IT Environment.

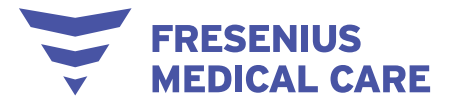

### 1.12 Operation

The operator must verify that the parameters entered are correct when changing the settings (e.g., the models), entering parameters or making the decision about whether to apply the ACM's recommendation when prescribing.

ACM use requires continuous clinician supervision and control action so that expert nephrologists do not write prescriptions until viewing both the software outcome and the patient's clinical conditions. In general, ACM is not designed to treat patients in critical conditions.

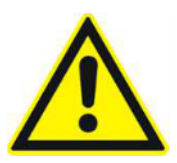

#### Warning

#### Risk for the patient as a result of an incorrect therapeutic decision

Inappropriate prescriptions may change a patient's anemic status from severe to critical

 $\rightarrow$  Doctors must independently prescribe the ESA dosage in the event of a critical anemic status or an excessive hemoglobin level and the iron dosage in the event of a critical iron deficiency status or an excessive ferritin level

Warning

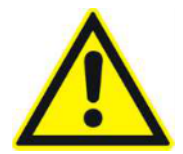

#### Risk for the patient as a result of an incorrect therapeutic decision

Inappropriate prescriptions may result in patient not reaching the therapeutic target

 $\rightarrow\,$  Doctors are required to prescribe by themselves the ESA dosage in case of critical anemic status or too high hemoglobin level and the iron dosage in case of critical iron deficiency status or too high ferritin level

It is the responsibility of the HIS's IT to deal with any problems caused by local hardware or software (excluding the ACM Application), unreliable internal networks, misconfigurations, security threats, and the local dialysis clinic environment. Because ACM does not provide the hardware and software to run the ACM Application, all problems on the client's operating environment (e.g., bugs, faulty updates, malware protection software) are the responsibility of the HIS's technical support.

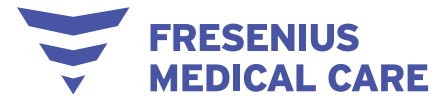

#### Warning

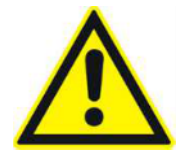

Risk for the patient as a result of incorrect data Risk for the patient as a result of an incorrect therapeutic decision

If the HIS interface is not properly configured, data cannot be transferred correctly

 $\rightarrow\,$  It is the responsibility of technical support to verify that the HIS is functioning properly

 $\rightarrow$  It is the responsibility of technical support to verify the results after the import process is complete. If the import process detects any problems, please check the attached information and/or the related entities

## Warning

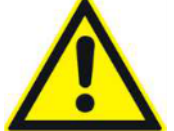

Risk for the patient as a result of incorrect data Risk for the patient as a result of an incorrect therapeutic decision

Data might not be transferred correctly in the event that the input or transmission is impaired by errors in communication

 $\rightarrow\,$  It is the responsibility of technical support to verify that the data is correct and that the software is operating properly before authorizing usage

 $\rightarrow~$  It is the responsibility of technical support to verify the results after the export process is complete

 $\rightarrow$  Issues and risks related to incorrect communication between an HIS and ACM should be assessed and mitigated by a third party because the ACM team has limited control over the ACM Application's operating environment

 $\rightarrow\,$  It is the responsibility of the user to verify that the correct data has been imported from the HIS

#### Warning

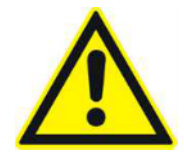

Risk for the patient as a result of incorrect data Risk for the patient as a result of an incorrect therapeutic decision

Should the network fail or the HIS malfunction, patient data and suggestions may not be available

 $\rightarrow$  Clinic personnel and technical support must take the necessary precautions and countermeasures to ensure hardware and software reliability

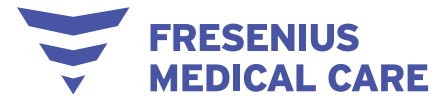

#### Warning

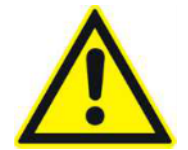

Risk for the patient as a result of incorrect data Risk for the patient as a result of an incorrect therapeutic decision

If the ACM Application is not properly configured, data cannot be transferred correctly

- → ACM must be installed and configured by authorized service technicians
- $\rightarrow$  It is the responsibility of technical support to verify that the interface between
- the ACM Application and the ACM Recommendation Engine is functioning properly

### 1.13 Referenced documents

- ACM Service Manual

### 1.14 Reporting of incidents

Within the EU, the user must report any serious incident that has occurred in relation to the device to the manufacturer using the information on the label () as well as the competent authority of the EU member state in which the device is used.

### 1.15 Certificates

ACM is a class IIa medical device according to Regulation (EU) 2017/745 of the European Parliament and of the Council of 5 April 2017 on medical devices (MDR).

The current versions of the EC certificates will be provided by your local service support organization on request.

### 1.16 Disposal regulations

Dispose of the product and its packaging in accordance with local disposal regulations. No special precautions must be taken to dispose of the product and its packaging safely.

### 1.17 Help and support

Please address any inquiries to:

Manufacturer Fresenius Medical Care AG Else-Kröner-Straße 1 61352 Bad Homburg +49 6172 609-0 www.fmc-ag.com

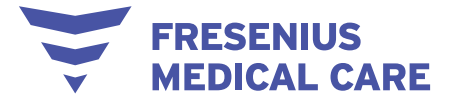

Service / Support For customer service, please contact one of the following e-mail addresses: <u>ACM-Support@fmc-ag.com</u> (second-level support team) <u>3level-ACM-support@doit.zone</u> (third-level support team)

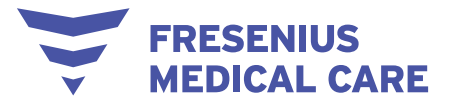

### 1.18 General Data Protection Regulation (GDPR)

ACM has been designed, developed, and tested in line with security best practices for software and web applications. The authentication, encryption, integrity verifications and communications protocols used in the ACM Application are industry standard and widely adopted. ACM has been designed and developed to comply with the European General Data Protection Regulation (GDPR).

#### 1.18.1 GDPR-compliant usage

The GDPR (General Data Protection Regulation) is a law in effect in the European Union. ACM version 3.0 or later allows for full GDPR-compliant usage.

The following GDPR-relevant features are implemented in ACM:

- The ACM service runs in a secured facility and is protected by multiple levels of firewalls and a security alert system
- The ACM Recommendation Engine allows only connections secured using the HTTPS protocol. Access to the ACM Application UI (by the user, administrator, or remote support) is protected by a login process. Use of secure connections is mandatory and each user session is authenticated
- User passwords are saved as encrypted hash in the database using the "HMACSHA512.ComputeHash" method
- ACM Application login activities are logged, and these logs should be audited
- A special support user profile without access to patients' identities is dedicated to support UI-related issues
- Personal patient data in data requests and responses to ACM is pseudonimyzed, connections are made via standard secure protocols, and communication partners' identities are checked using both client and server certificates and an IP whitelist. The ACM Application database separates patient identity tables from other stored information. Although the other tables store sensitive data, patients are referred to only by their Patient Key ID (a pseudonymized ID). Access to this DB (for support activities) does not expose patient identities.
- ACM defines a system of user access management, which includes user authentication, user authorization, user roles, user permissions, etc. Only users with the respective permission (right) can access a certain function of ACM
- Depending on a configurable level of security defined by the customer, ACM requires users to login when starting the application
- Request and responses between the ACM Application and ACM service are signed and validated
- ACM may be periodically updated to improve performance. This process does not require the use of any customer data
- Software releases are versioned and signed
- All security measures in ACM are implemented and configured by default

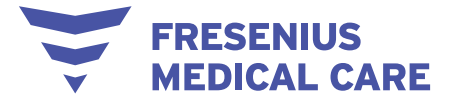

#### 1.18.2 Personal patient data processed in ACM

**Data import and data export security.** The ACM Application does not need access to the customer HIS because no data is sent back to that HIS. The ACM Application does not alter or directly interact with HIS data.

Separating patient identities in a dedicated and secured database table that can only be accessed only by the ACM Application graphical UI from trusted clients and authorized users in the internal network minimizes the risk of patient identity exposure. These identities cannot be accessed during the ACM communication exchanges.

**Data privacy policies**. The ACM library and log files will be located on a designated server installed at the service provider subcontracted by FME. The data sent to the algorithm and logged to file is pseudonymized.<sup>2</sup> Only the clinic treating the patient has access to that data and can map the alphanumeric ID code to the actual patient. The customer is responsible for ensuring a data privacy check process.

To ensure data privacy, the ACM Application database is managed by the customer's IT.

During the HIS data export procedure, a Patient Key ID is created for use by the ACM Application and the ACM web service communications. The Patient Key ID is used to refer to pseudonymised data of a specific patient. Each Patient Key ID is unique and will remain the same as the one assigned during the initial import.

Patients' identities are displayed only in the ACM Application and never exit the hospital environment.

**Data logging**. Data sent to the ACM web service for prescription drug suggestions will be logged to allow for subsequent analyses. Logged data will be used for the following:

- Data quality check
- Reproducing ACM suggestions
- Reconstructing decisions made based on suggestions
- Documentation purposes
- Analysis of ACM performance in terms of Hb lab tests within the target range
- Monitoring the software's operation

Logs collected by FME will be backed up.

**Cryptography.** Communication between the Recommendation Engine and the ACM Application is signed using the "HMACSHA512.ComputeHash" method.

<sup>&</sup>lt;sup>2</sup> This is the process by which an alphanumeric identity code (i.e. a Patient Key ID) is used to group all data related to each specific patient (e.g., laboratory tests, drug administrations), but identity-related data (e.g., name, surname, HIS patient ID) will never be transferred over the Internet.

FRESENIUS MEDICAL CARE

## ACM 4.0 USER MANUAL

### 2 Basic information about ACM

### 2.1 Exclusion criteria

There are 2 types of exclusion criteria that render ACM unable to generate a suggestion: General exclusion criteria and ESA- and iron-specific exclusion criteria.

#### 2.1.1 General exclusion criteria

ACM considers a patient ineligible if any of the following general criteria is satisfied:

- Patient Hb laboratory test is missing or its reference date is in the future
- Patient date of birth is missing or the patient is underage
- Patient admission date is missing or it is too close to the suggestion date

#### 2.1.2 ESA- and iron-specific exclusion criteria

ESA or iron suggestions are not generated if:

- The patient's Hb lab test is more than 15 days old (only for ESA suggestions) •
- The patient's ferritin lab test is more than 40 days old (only for iron suggestions) ٠

ESA or iron suggestions are not generated if, in the 120 days preceding the last Hb/ferritin lab test:

- The patient has not spent enough time in the clinic as an active HD patient or has received at least 1 blood transfusion (enough time as HD patient = the patient received at least 70% of the expected dialysis sessions during the previous 120 davs)
- ESA or iron other than the selected ones have been administered for ESA • suggestion. Iron other than the selected ones have been administered for iron suggestion.
- Dosages of the selected drugs (ESA and iron for ESA suggestion, iron for iron • suggestion) have been measured in an unexpected unit of measurement
- ACM requires an exact correspondence between the selected drug formulation • and the actual route of administration for both ESA and iron (ESA suggestion), and iron only (iron therapy suggestion). If drugs are not administered in accordance with the selected formulation and administration routes, ACM does not generate a suggestion.

### 2.2 Expected performance

To validate the accuracy of ACM's ability to predict patients' response to anemia therapy, which is the foundation for the elaboration of the optimal therapy, we have performed simulation experiments on actual HD patients' retrospective data; machine results have then been compared to the real patient outcomes.

The experimental population was composed of adult ESRD patients undergoing stable HD and satisfying the inclusion criteria (i.e. when none of the exclusion criteria occurs). Predialysis, peritoneal dialysis, intensive care patients and children (age < 18 years) are

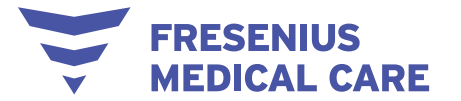

excluded from the study. Any other general conditions (such as for instance chronic or acute comorbidities, gender, etc.) do not influence patient inclusion.

To investigate the strength of the relationship between the predictions and the true outcomes, the mean absolute error (MAE) has been used. The MAE was calculated as the sum of the absolute values of the differences between predicted next hemoglobin/ferritin level and true values (total error), then divided by the total number of measurements. The results can be summarized as follows:

- HB PREDICTION TASK
  - MAE 0.52 g/dL (on validation dataset)
  - 93% of prediction errors < 1g/dL

The following figure shows the error distribution that is centred on zero. Errors greater than 2 g/dL can be considered outliers; they may be caused either by erroneous values or by the presence of events the algorithm cannot foresee (i.e. transfusions, blood loss, etc.). It is important to remember that these outliers do not influence how the algorithm works; they simply have an impact on the error.

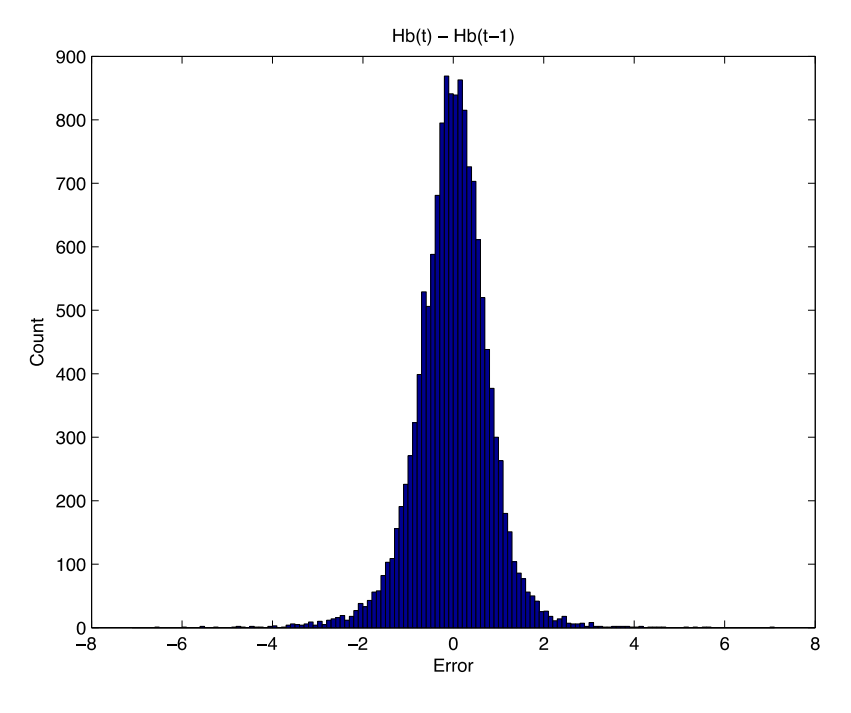

IRON PREDICTION TASK

- MAE: 139.1 μg/L (or ng/ml)
- 79% of prediction errors < 200 μg/L (or ng/ml)</li>

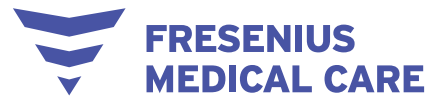

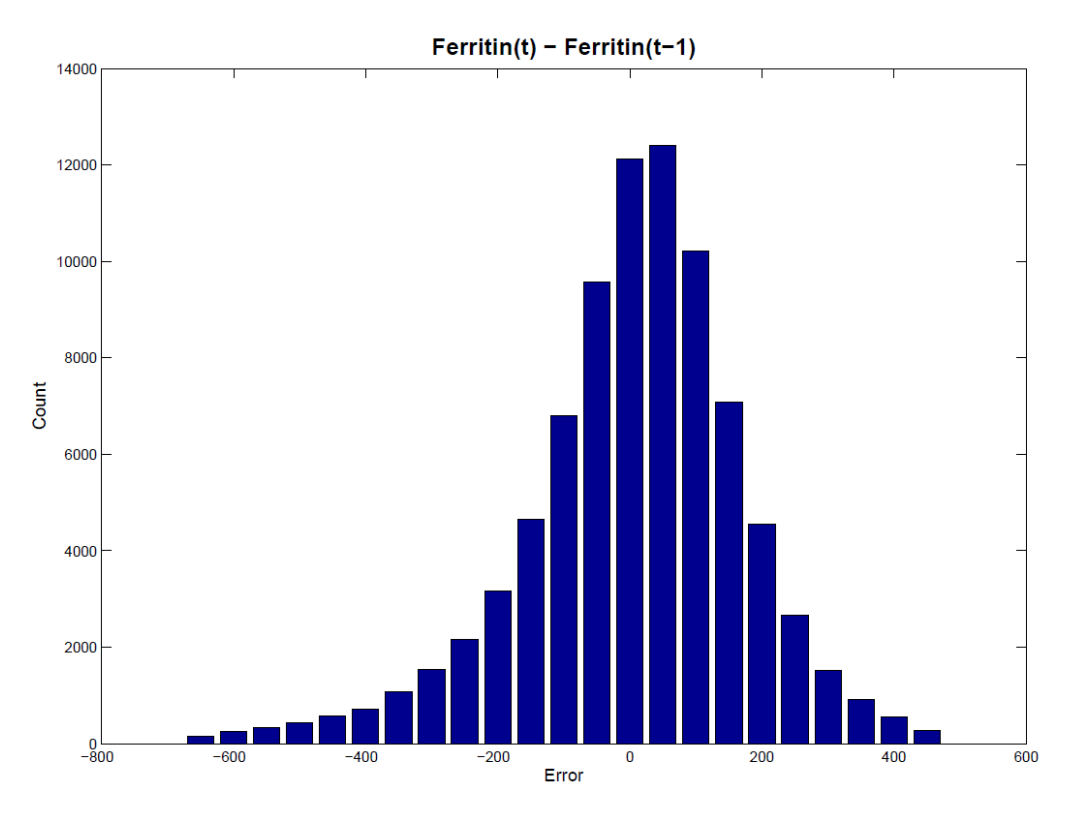

### 2.3 Available algorithms

ACM version 2.10 or later supplies four suggestion algorithms for ESA therapy:

 Darbepoetin - Considers darbepoetin alfa (Darbo, identified by the unique ATC: B03XA02), measured in mcg (micrograms), as the selected ESA. The admissible administration method is either the intravenous or subcutaneous route. If the selected ESA is intravenously administered darbepoetin, all dosages measured in mcg of subcutaneously administered darbepoetin have to be converted with a conversion factor equal to 1. If the selected ESA is subcutaneously administered darbepoetin, all dosages measured in mcg of intravenously administered darbepoetin have to be converted with a conversion factor equal to 1. In addition, the set of convertible ESAs consists of:

 Intravenously administered epoetin, whose dosages are measured in IU and converted to mcg with an appropriate conversion factor

• Subcutaneously administered epoetin, whose dosages are measured in IU and converted to mcg with an appropriate conversion factor

Therefore, the accepted past administered ESAs are mcg-iv-darbepoetin or mcg-scdarbepoetin or IU-iv-epoetin or IU-sc-epoetin.

- IV-epoetin Considers intravenously administered epoetin (Epo, identified by the unique ATC: B03XA01), measured in IU (international units), as the selected ESA. The selected administration method is the intravenous route. The set of convertible ESAs is given by:
  - Intravenously or subcutaneously administered darbepoetin, whose dosages are measured in mcg and converted to IU with an appropriate conversion factor

FRESENIUS

EDICAL CARE

• Subcutaneously administered epoetin, whose dosages are measured in IU and converted to iv-epoetin with an appropriate conversion factor

Therefore, the accepted past administered ESAs are IU-iv-epoetin or IU-sc-epoetin or mcg-ivdarbepoetin or mcg-sc-darbepoetin.

- III. SC-epoetin Considers subcutaneously administered epoetin (Epo, identified by the unique ATC: B03XA01), measured in IU (international units), as the selected ESA. The selected administration method is the subcutaneous route. The set of convertible ESAs is given by:
  - Intravenously administered darbepoetin, whose dosages are measured in mcg and converted to IU with an appropriate conversion factor
  - Intravenously administered epoetin, whose dosages are measured in IU and converted to sc-epoetin with an appropriate conversion factor

Therefore, the accepted past administered ESAs are IU-sc-epoetin or IU-iv-epoetin or mcg-ivdarbepoetin or mcg-sc-darbepoetin.

IV. MPG-epoetin - Considers methoxy polyethylene glycol-epoetin (MPG-epoetin or shortly MPGepo, identified by the unique ATC: B03XA03), measured in mcg (micrograms), as the selected ESA. The admissible administration method is either the intravenous or subcutaneous route. If the selected ESA is intravenously administered MPG-epoetin, all dosages measured in mcg of subcutaneously administered darbepoetin have to be converted with a conversion factor equal to 1. If the selected ESA is subcutaneously administered MPG-epoetin, all dosages measured in mcg of intravenously administered MPG-epoetin have to be converted with a conversion factor equal to 1.

Therefore, the accepted past administered ESAs are mcg-iv-MPG-epoetin or mcg-sc-MPG-epoetin.

ACM version 2.0 or later supplies two suggestion algorithms for iron therapy according to ferritin lab test availability in each clinic: A 2-month algorithm and a 3-month algorithm.

If ferritin lab tests are less frequent (e.g., every 4, 5, or 6 months), the physician must evaluate the prescription at the end of the period covered by the chosen iron algorithm.

The recommended administration method for iron therapy is intravenous and the expected unit of measurement is milligrams (mg). The admissible iron drugs are identified by the ATC: B03AC\*\*.<sup>3</sup>

The combination of an ESA and an iron algorithm provides the final ACM models:

- 1. **Darbo IV 1M-IRON IV 2M**: Darbepoetin dose suggested with intravenous administration and 1 month of validity; iron suggestion with intravenous administration and 2 months of validity
- 2. **Darbo IV 1M-IRON IV 3M**: Darbepoetin dose suggested with intravenous administration and 1 month of validity; iron suggestion with intravenous administration and 3 months of validity
- 3. **Darbo SC 1M-IRON IV 2M**: Darbepoetin dose suggested with subcutaneous administration and 1 month of validity; iron suggestion with intravenous administration and 2 months of validity

<sup>&</sup>lt;sup>3</sup> Asterisks refer to the family of iron preparations where the ATC code has been truncated at the 3<sup>rd</sup> ATC digit. In the past, injectable iron preparations were classified according to a 5-digit ATC system.

4. Darbo SC 1M-IRON IV 3M: Darbepoetin dose suggested with subcutaneous

FRESENIUS

- administration and 1 month of validity; iron suggestion with intravenous administration and 3 months of validity
- Epo IV 1M-IRON IV 2M: Epoetin dose suggested with intravenous administration and 1 month of validity; iron suggestion with intravenous administration and 2 months of validity
- Epo IV 1M-IRON IV 3M: Epoetin dose suggested with intravenous administration and 1 month of validity; iron suggestion with intravenous administration and 3 months of validity
- 7. **Epo SC 1M-IRON IV 3M**: Epoetin dose suggested with subcutaneous administration and 1 month of validity; iron suggestion with intravenous administration and 3 months of validity
- 8. **MPGepo IV 1M-IRON IV 2M**: MPG-epoetin dose suggested with intravenous administration and 1 month of validity; iron suggestion with intravenous administration and 2 months of validity
- MPGepo IV 1M-IRON IV 3M: MPG-epoetin dose suggested with intravenous administration and 1 month of validity; iron suggestion with intravenous administration and 3 months of validity
- 10. **MPGepo SC 1M-IRON IV 2M**: MPG-epoetin dose suggested with subcutaneous administration and 1 month of validity; iron suggestion with intravenous administration and 2 months of validity
- 11. **MPGepo SC 1M-IRON IV 3M**: MPG-epoetin dose suggested with subcutaneous administration and 1 month of validity; iron suggestion with intravenous administration and 3 months of validity

### 2.4 Input data

ACM provides suggestions for ESA and iron therapy. The input data must contain the following fields:

- Clinic code
- Country code
- Number of active prescriptions
- Current hemoglobin\* and past hemoglobin, all values in the 120 days prior to the algorithm running
- Admission date\*
- Birth date\*
- Gender
- Height
- Ferritin°, all values in the 120 days prior to the algorithm running date (ARD)
- Albumin, the last 2 values in the 120 days prior to the ARD
- Calcium, the last 2 values in the 120 days prior to the ARD

- C-reactive protein, the last 2 values in the 120 days prior to the ARD
- Leukocytes, the last 2 values in the 120 days prior to the ARD
- MCH, the last 2 values in the 120 days prior to the ARD
- MCV, the last 2 values in the 120 days prior to the ARD
- Potassium, the last 2 values in the 120 days prior to the ARD
- Phosphate, the last 2 values in the 120 days prior to the ARD
- Sodium, the last 2 values in the 120 days prior to the ARD
- Transferrin saturation, the last 2 values in the 120 days prior to the ARD
- Pre-dialysis weight, all values in the 140 days prior to the ARD
- Dry body weight, all values in the 140 days prior to the ARD
- KtV, all values in the 140 days prior to the ARD
- Administrations of the selected ESA, all dose quantities, measurements units, submission ways and product codes in the 140 days prior to the ARD (for instance, in case of darbepoetin suggestion algorithm, the selected ESA is darbepoetin)
- Administrations of ESAs other than the selected ESA, all dose quantities, measurements units, submission ways and product codes in the 140 days prior to the ARD (convertible ESAs and undesired ESAs fall in this field)
- Intravenous iron administrations, all dose quantities, measurements units, submission ways and product codes in the 140 days prior to the ARD
- Transfusions, if at least one occurs in the 120 days prior to the ARD
- Comorbidity only for the NephroCare clinics, if the patient is currently affected by one of the following pathologies: E80.0, E80.1, E80.2 (see the ICD10)
- Overhydration (not yet used by the algorithm), the last 2 values in the 120 days prior to the ARD

\* Mandatory field for the execution of the ESA and iron therapy suggestion algorithms. The patient must be excluded from the ESA and iron therapy suggestion algorithms when data in one of these fields is missing.

<sup>°</sup> Mandatory field only for the execution of the iron therapy suggestion algorithm. Further specific exclusion criteria must be applied singularly to each drug suggestion algorithm according to its time window. Refer to the specific exclusion criteria.

Optimal dose suggestion is achieved only when values for all fields are entered into ACM.

### 2.5 User roles

FRESENIUS

EDICAL CARE

The ACM Application includes four user roles with corresponding privileges and capabilities.

- 1. Medical:
  - Confirm and reject suggestions

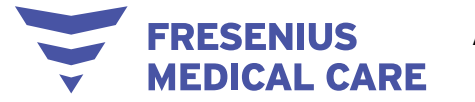

- View patient details and data (including name)
- Manage password
- 2. <u>Medical Administrator</u>:
  - All of the privileges and capabilities of the Medical role
  - Assign an ACM model after selecting a single patient, a subset of patients, or all patients
  - Assign the ACM model from the patient detail area
  - Define trigger policy parameters in the dedicated view
  - NOTE: The Medical Administrator role does not have access to the administration area (see below).

#### 3. Administrator:

- All of the privileges and capabilities of the Medical Administrator role
- Delete data (one patient at a time) or patients (one at a time)
- Access the administration area to:
  - Set the clinic default ACM model
  - Manage scheduling frequency options used for rejection
  - Manage the list of the models that can be selected and applied to the patients
  - Manage trigger policy options
  - Create new users
  - Manage user privileges
  - Remove users
  - Visualize the log notification, and track the login and the file import process
- 4. <u>Remote support:</u>
  - All of the privileges and capabilities of the Administrator role except for the ability to:
    - Access patient identities
    - Create new users
    - View and modify the existing user roles
  - The remote support role has been created for troubleshooting the user interface.

After the initial setup is complete, the remote support team will not be able to access the ACM Application. If they need to provide support to the ACM Application server, the customer's IT must set up an ad-hoc connection. That connection must ensure supervision of the remote support team by the customer's IT department.

When a patient's data is used to provide support services, ACM automatically extracts that data and keeps it anonymous.

### 2.6 How to start the program

Customers using the ACM application-based configuration have access using an internet web browser via a link. A login page appears as shown below.

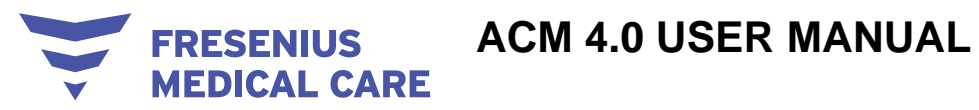

|                        | LOGIN |   |
|------------------------|-------|---|
| Usemame *<br>Dr. Smith |       | _ |
| Password *             |       |   |
|                        |       |   |
|                        | Login |   |

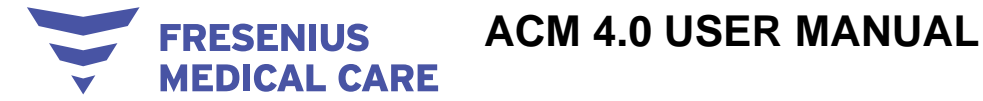

### **3** ACM in routine operation

### 3.1 The main view

The ACM Application displays pending suggestions which the user can confirm (by clicking the green check icon) or reject (by clicking the red x).

You can view suggestions for "myPatients" or "allPatients" by clicking the corresponding button.

| HbData FerrData SuggestionD Skip Back Next dity | 0 m    | nyPatients 🧿 allPatients |              | To view the ANEMEX pending suggestions for all patients,<br>click on "allPatients". Or, to view the ANEMEX pending suggestions<br>for your patients only, click on "myPatients". | Filter |
|-------------------------------------------------|--------|--------------------------|--------------|----------------------------------------------------------------------------------------------------|--------|
|                                                 | HbData | FerrData                 | SuggestionDa | Skip Back Next                                                                                                    | idity  |

"Pending Suggestions" allows you to view patient lab results and monthly ESA/iron doses.

| Pending Suggestions                                                                                                    |                 |          | () myPa        | nyPatients () allPatients |                |      |            | C Filter | Q Filter                |                                                                                  |         |    |   |   |
|----------------------------------------------------------------------------------------------------|-----------------|----------|----------------|---------------------------|----------------|------|------------|----------|-------------------------|----------------------------------------------------------------------------------|---------|----|---|---|
| Patient<br>ID                                                                                                    | Patient Name    | Doctor   | HbData         | FerrData                  | SuggestionDate | Туре | Suggestion | Route    | Suggestion validity     | Alert                                                                            | Action  | n  |   |   |
| P14                                                                                                    | Filch Argus     | Dr<br>C⊢ | 12.6 g/dl<br>( | 20.9 µg/L<br>(            |                | IRON | 100 mg     | IV       | 2 Months                | Hb value >= 12 g/dl; please<br>consider to revise existing Iror<br>prescriptions | ~       | ×  |   |   |
| P15                                                                                                    | Finnigan Seamus | Dr       | 12.6 g/dl<br>( | 20.9 µg/L<br>(            |                | IRON | 100 mg     | IV       | 3 Months                | Hb value >= 12 g/dl; please<br>consider to revise existing Iron<br>prescriptions | ~       | ×  |   |   |
|                                                                                                    |                 |          |                |                           |                |      |            |          | PAGINATOR.ITEMS_PER_PAG | E 10 - 2 PAGINATOR.C                                                             | F_LABEL | .2 | < | > |
| Here you can see the list of all ANEMEX pending suggestions.<br>You can click on any patient name in order to view their lab results<br>(Hb, sF) and monthly ESA / Iron does. |                 |          |                |                           |                |      |            |          |                         |                                                                                  |         |    |   |   |
| (Sip Next                                                                                                    |                 |          |                |                           |                |      |            |          |                         |                                                                                  |         |    |   |   |

Entering a keyword filters the list.

| ſ | To further filter this list, you can type your keyword(s) here. |  | Q Filter |   |  |
|---|-----------------------------------------------------------------|--|----------|---|--|
| l | Skip Back Next                                                  |  |          | 2 |  |

Click the green check icon to confirm a pending suggestion.

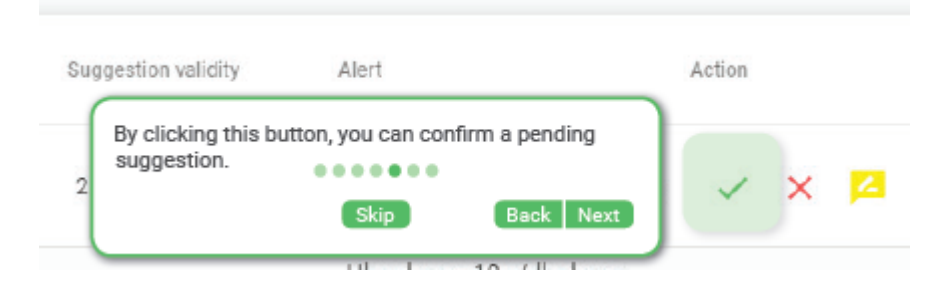

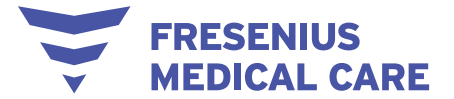

Click the red x to reject a pending suggestion.

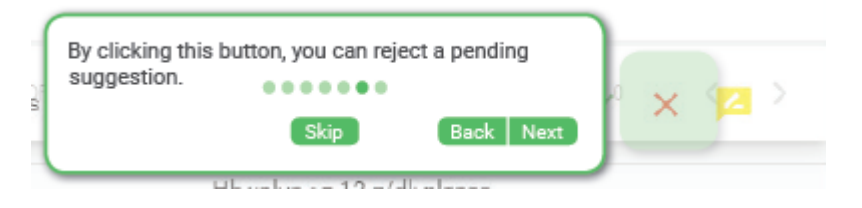

The yellow icon automatically appears when users go to the suggestion details for the first time. It remains as "reviewed" until it is accepted or rejected.

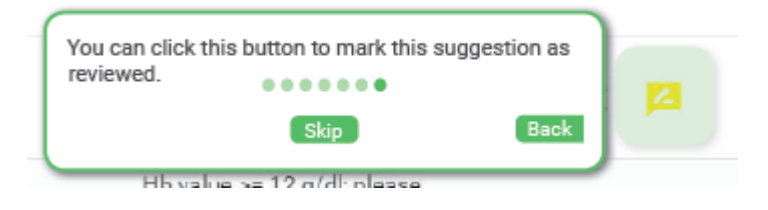

You can change a patient's treatment model by checking the box next to their ID.

| Patients >  | 🛤 Act | tive Patients                                                                                      |             | Q Filter                   | EDITMODEL DELETEPATIENT |                        |
|-------------|-------|----------------------------------------------------------------------------------------------------|-------------|----------------------------|-------------------------|------------------------|
| ExportExcel | a 🗖   | MODEL PATIENTS.NAME                                                                                | Doctor      | PATIENTS.STATUS            | Last ESA suggestion     | Last IRON suggestion   |
| About       | P01   | To change a patient's treatment model, tick their ID number<br>then click the 'EDIT MODEL' button. | r and<br>US | active                     | STATUS.NoSuggestionVet  | STATUS.Obsolete since  |
|             | D P02 | Uarbo SC-Iron IV ZM Black Sinus                                                                    | a l         | <ul> <li>active</li> </ul> | STATUS.NoSuggestionYet  | STATUS.Obsolete since  |
|             | P03   | MPG Epo IV-Iron IV 3M Vincent Crabbe                                                               | Sr.         | <ul> <li>active</li> </ul> | STATUS.NoSuggestionYet  | STATUS.NoSuggestionYet |

#### 3.1.1 The menu bar

A menu bar is available to allow navigation through the different application areas and access to the different options and commands. Depending on the user role and permissions, some items may be unavailable.

| <u> •</u> | Patients       | > |
|-----------|----------------|---|
| 0         | Import Errors  | > |
| $\succ$   | Suggestions    | > |
| ٩         | Admin Panel    | > |
|           | Trigger policy | > |
| 8         | Excel report   |   |
| 0         | About          |   |

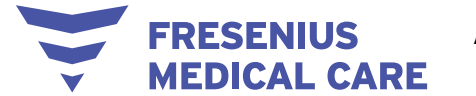

Some menu items direct to a specific module or function, as displayed in the example below:

|        | Patients       | > | Ļ | Excel Report            |      |              |  |
|--------|----------------|---|---|-------------------------|------|--------------|--|
| 0      | Import Errors  | > | _ |                         |      |              |  |
| $\geq$ | Suggestions    | > |   |                         |      |              |  |
| ગ      | Admin Panel    | > |   | Excel Report For Cl     | inic |              |  |
| ľ      | Trigger policy | > |   | Start to get data from: |      |              |  |
| •      | Excel report   |   |   | Get data up to:         |      |              |  |
| 0      | About          |   |   |                         |      |              |  |
|        |                |   |   | Clinic *                | ~    |              |  |
|        |                |   |   |                         |      | Export Excel |  |

Some menu items contain sub-menus. Refer to the image below as an example of the available sub-menus:

|          | Patients       | ~ |
|----------|----------------|---|
|          | Active         |   |
|          | Inactive       |   |
|          | List           |   |
| 0        | Import Errors  | > |
| $\geq$   | Suggestions    | > |
| ٩        | Admin Panel    | > |
| <i>.</i> | Trigger policy | > |
| 8        | Excel report   |   |
| 0        | About          |   |

#### 3.1.2 About ACM

The software Instructions for Use, name of the device, unique device identifier (UDI), version, manufacturer, and manufacture date can be displayed within a dedicated "About" box in the ACM user interface, both in the HIS-integrated configuration and in the application-based configuration, as shown in the following figure.

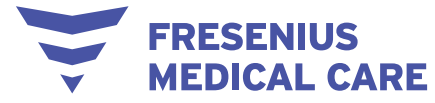

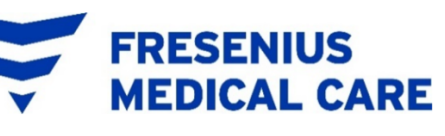

| Product:             | Anemia Control Model               |                                                                                                    |  |  |
|----------------------|------------------------------------|----------------------------------------------------------------------------------------------------|--|--|
| Version:             | x.y.z.w                            |                                                                                                    |  |  |
| Date of manufacture: | YYYY-MM-DD                         |                                                                                                    |  |  |
| UDI:                 | (01) 04039361116781 (8012) x.y.z.w |                                                                                                    |  |  |
| <b>CE</b> 0123       |                                    | Fresenius Medical Care AG & Co. KGaA<br>Else-Kröner-Str. 1<br>61352 Bad Homburg, Germany<br>\$ +49 6172 609-0 |  |  |
| MD                   |                                    |                                                                                                    |  |  |

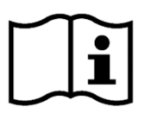

### 3.2 How to – users

#### 3.2.1 How to retrieve your username and password

To retrieve your ACM credentials (username and/or password), you should refer to your ACM administrator who will either remind you of them or create new ones for you.

#### 3.2.2 How to change your password

- 12. Click your username at the top right corner of the screen.
- 13. In the drop-down menu, click ManagePassword.

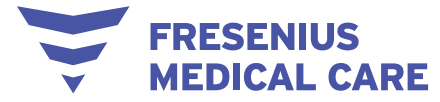

|             |        |                          |            |                    |                |                 |                                 | 1 Nadali Antonio 🕤 🗃       |
|-------------|--------|--------------------------|------------|--------------------|----------------|-----------------|---------------------------------|----------------------------|
| Patients    | ,<br>, | Pending Suggestion       | s Orr      | yPatients 🧿 allPat | ients          |                 | Q Filter                        | 2 ManagePassword           |
| ExportExcel |        | Patient Patient Name Doc | tor HbData | FerrData           | SuggestionDate | Type Suggestion | Route Suggestion validity Alert | Action                     |
| About       |        |                          |            |                    |                |                 | PAGINATOR ITEMS_PER_PAGE 10 *   | 0 PAGINATOR OF LABEL 0 < > |
|             |        |                          |            |                    |                |                 |                                 |                            |
|             |        |                          |            |                    |                |                 |                                 |                            |
|             |        |                          |            |                    |                |                 |                                 |                            |
|             |        |                          |            |                    |                |                 |                                 |                            |
|             |        |                          |            |                    |                |                 |                                 |                            |
|             |        |                          |            |                    |                |                 |                                 |                            |
|             |        |                          |            |                    |                |                 |                                 |                            |
|             |        |                          |            |                    |                |                 |                                 |                            |
|             |        |                          |            |                    |                |                 |                                 |                            |
|             |        |                          |            |                    |                |                 |                                 |                            |
|             |        |                          |            |                    |                |                 |                                 |                            |
|             |        |                          |            |                    |                |                 |                                 |                            |
|             |        |                          |            |                    |                |                 |                                 |                            |
|             |        |                          |            |                    |                |                 |                                 |                            |

- 14. Type your current password and then type your new password.
- 15. Repeat this procedure to confirm your new password.
- 16. Click Edit.

|                             | Nadali Antonio 🗸 | BB EN |
|-----------------------------|------------------|-------|
| Im Patients >               |                  |       |
| Suggestions Change Password |                  |       |
| B ExportExcel               |                  |       |
| About     ShowPassword      |                  |       |
| newPassword *               |                  |       |
| 4 confirmPassword*          |                  |       |
| 5 Edit                      |                  |       |
|                             |                  |       |
|                             |                  |       |
|                             |                  |       |
|                             |                  |       |
|                             |                  |       |
|                             |                  |       |
|                             |                  |       |
|                             |                  |       |
|                             |                  |       |
|                             |                  |       |
|                             |                  |       |
|                             |                  |       |
|                             |                  |       |

NOTE: By default, and for security reasons, passwords are not displayed while typing. To change this default setting, click the **ShowPassword** button.

#### 3.2.3 How to change the language

- 1. Click the flag at the top right corner of the screen.
- 2. From the drop-down menu, select the desired language.

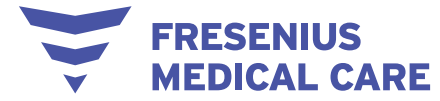

|                |                   | 🗶 Nadali Antonic 🚺 🚥 EN |
|----------------|-------------------|-------------------------|
| ize Patients > |                   | uite English            |
| Suggestions >  | Change Password   | 2 II Italian            |
| ExportExcel    | oldPassword *     | E Deutsch               |
| About          | ShowPassword      | 11 French               |
|                | newPassword *     |                         |
|                | confirmPassword * |                         |
|                | Edit              |                         |
|                |                   |                         |
|                |                   |                         |
|                |                   |                         |
|                |                   |                         |
|                |                   |                         |
|                |                   |                         |
|                |                   |                         |
|                |                   |                         |
|                |                   |                         |
|                |                   |                         |
|                |                   |                         |
|                |                   |                         |
|                |                   |                         |

NOTE: Available languages include English and French.

#### 3.2.4 How to find a suggestion

- 1. On the left-hand side of the screen, click **Suggestions** to expand the suggestions.
- 2. In the Suggestions sub-menu that appears, click a suggestion status (Pending, Not possible, Confirmed, Rejected, Obsolete) or click **SuggestionList** to view the list of all ACM suggestions, regardless of their status.

-

|                |                   | Nadali Antonio 🗸 🗃 |
|----------------|-------------------|--------------------|
| im Patients    | 5                 |                    |
| Suggestions    | Change Password   |                    |
| Pending        | oldPassword *     |                    |
| Not possible   | J ShowPassword    |                    |
| Confirmed      | newPassword *     |                    |
| Rejected       | confirmPassword * |                    |
| Obsolete       |                   |                    |
| SuggestionList | Cin               |                    |
| ExportExcel    |                   |                    |
| About          |                   |                    |
|                |                   |                    |
|                |                   |                    |
|                |                   |                    |
|                |                   |                    |
|                |                   |                    |
|                |                   |                    |
|                |                   |                    |
|                |                   |                    |
|                |                   |                    |
|                |                   |                    |
|                |                   |                    |
|                |                   |                    |
|                |                   |                    |

NOTE: On any Suggestions page, you are able to do the following:

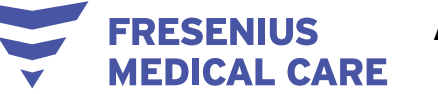

- a. Filter the suggestion list by typing any keyword(s) in the **Filter** field on the top left corner of the screen (NOTE: Only the following fields can be filtered: Patient ID, Patient Name, Doctor, Type, Route)
- b. View a list of suggestions for only your patients by clicking myPatients
- c. View a list of suggestions for all patients by clicking **allPatients**
- d. Sort the suggestion list by clicking each title/header of the first row (Patient ID, Patient Name, Doctor, Type, Route, Suggestion validity, Alert)

| jam, | Patients                | > | 6 | Pending S                 | Sugge | stions | O My patients' sug              | gestions 💿 All p                | atients' sugge         | stions B        | •                  |      | A                     | Q FI  | ter                    |                                                                                 |        |   |   |
|------|-------------------------|---|---|---------------------------|-------|--------|---------------------------------|---------------------------------|------------------------|-----------------|--------------------|------|-----------------------|-------|------------------------|---------------------------------------------------------------------------------|--------|---|---|
| 0    | Import Errors           | > |   |                           |       |        |                                 |                                 |                        |                 |                    |      |                       |       |                        |                                                                                 |        |   | _ |
| M    | Suggestions             | ~ |   | Patient<br>ID Patient Nam | ,     | Doctor | Last Hb                         | Last Ferritin                   | Esa last Month         | Iron last Month | Date of suggestion | Type | Monthly dose          | Route | Suggestion<br>validity | D                                                                               | Action |   |   |
| 1    | Pending<br>Not possible |   |   | P02 Black Sirius          |       |        | 12.6 g/dl<br>(13 December 2019) | 20.9 µg/L<br>(13 December 2019) | Darbepoetin<br>120 mcg | 0               | 13 December 2019   | ESA  | Darbepoetin 20<br>mcg | IV    | 1 Month                | Absolute Hb variation<br>between subsequent months<br>>=3 g/dl                  | ~      | × | 2 |
|      | Confirmed               |   |   | P04 Vincent Cra           | bbe   |        | 12.6 g/dl<br>(13 December 2019) | 20.9 µg/L<br>(13 December 2019) | MPG Epo 75<br>mcg      | 100 mg          | 13 December 2019   | IRON | 100 mg                | IV    | 3 Months               | Hb value >= 12 g/dl; please<br>consider revising existing iron<br>prescriptions | ~      | × | 2 |
|      | Rejected                |   |   |                           |       |        |                                 |                                 |                        |                 |                    |      |                       |       |                        | items per page 20 💌 1 - :                                                       | 2 of 2 | < | > |
|      | Obsolete                |   |   |                           |       |        |                                 |                                 |                        |                 |                    |      |                       |       |                        |                                                                                 |        |   |   |
|      | List                    |   |   |                           |       |        |                                 |                                 |                        |                 |                    |      |                       |       |                        |                                                                                 |        |   |   |

#### 3.2.5 How to confirm a pending suggestion

- 1. Go to the Pending Suggestions page using the main menu at the left-hand side of the screen.
- 2. In the Pending Suggestions list, click on the green check icon next to each patient's name.

| janț | Patients      |   | Pending Sugge              | estions | O My patients' sug             | gestions 🧿 All p               | atients' sugge         | stions          |                    |      |                       | Q FI  | lter                |                                                                                 |        |   |   |
|------|---------------|---|----------------------------|---------|--------------------------------|--------------------------------|------------------------|-----------------|--------------------|------|-----------------------|-------|---------------------|---------------------------------------------------------------------------------|--------|---|---|
| 0    | Import Errors | > | 0 00                       |         |                                |                                |                        |                 |                    |      |                       |       |                     |                                                                                 |        |   |   |
| 2    | Suggestions   | ~ | Patient<br>ID Patient Name | Doctor  | Last Hb                        | Last Ferritin                  | Esa last Month         | Iron last Month | Date of suggestion | Type | Monthly dose          | Route | Suggestion validity | Alert                                                                           | Action |   |   |
|      | Pending       |   | P02 Black Sirius           |         | 12.6 g/dl<br>(December 13, 201 | 20.9 µg/L<br>(December 13, 201 | Darbepoetin<br>120 mcg | 0               | December 13, 2019  | ESA  | Darbepoetin 20<br>mcg | IV    | 1 Month             | Absolute Hb variation<br>between subsequent months<br>>=3 g/dl                  | ~      | × | 2 |
|      | Confirmed     |   | P04 Vincent Crabbe         |         | 12.6 g/dl<br>(December 13, 201 | 20.9 µg/L<br>(December 13, 201 | MPG Epo 75<br>mcg      | 100 mg          | December 13, 2019  | IRON | 100 mg                | IV    | 3 Months            | Hb value >= 12 g/dl; please<br>consider revising existing iron<br>prescriptions | ~      | × | 2 |
|      | Rejected      |   |                            |         |                                |                                |                        |                 |                    |      |                       |       |                     | Items per page 20 💌 1                                                           | 2 of 2 | < | > |
|      | Obsolete      |   |                            |         |                                |                                |                        |                 |                    |      |                       |       |                     |                                                                                 |        |   |   |
|      | List          |   |                            |         |                                |                                |                        |                 |                    |      |                       |       |                     |                                                                                 |        |   |   |

- 3. In the pop-up window that appears, you can see the patient's name, their treatment suggestion, and the route.
- 4. Click **Confirm** to confirm the suggestion.

| Co  | onfirm Sug | gestion #151     | thr   |
|-----|------------|------------------|-------|
| Pat | tient:     | Ron Weasley      | moi   |
| Tre | atment:    | IRON 100 mg      |       |
| Roi | ute:       | IV               | twi   |
| Sch | nedule     | once a month     |       |
|     | Confirm    | Cancel           | wee   |
| ESA |            | Epoetin 1000 III | / thr |

At this point, you also have the option to close the pop-up window without confirming the suggestion by clicking **Cancel**.

NOTE: Once you confirm a suggestion, it automatically appears on the Confirmed Suggestions page, which you can access using the main menu at the left-hand side of the screen.

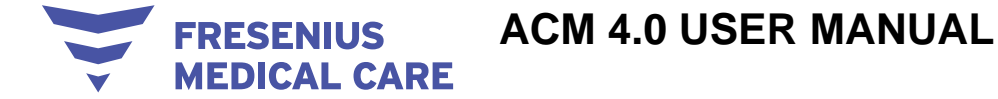

NOTE: In the Pending Suggestions page, you can click on the patient's name to view details of their labs results and monthly ESA/iron doses. You also have the option of clicking on the **View month details** button to view more detailed information about the patient's monthly ESA/iron doses.

#### 3.2.6 How to reject a pending suggestion

- 1. Go to the Pending Suggestions page using the main menu at the left-hand side of the screen.
- 2. In the Pending Suggestions list, click on the red X icon next to each patient's name.

| jam, | Patients                | > |   | Pending Sugge        | estions | O My patients' sug             | gestions 🧿 All p               | atients' sugge         | stions          |                    |      |                       | QF    | llter               |                                                                                 |        |   |            |
|------|-------------------------|---|---|----------------------|---------|--------------------------------|--------------------------------|------------------------|-----------------|--------------------|------|-----------------------|-------|---------------------|---------------------------------------------------------------------------------|--------|---|------------|
| 0    | Import Errors           | > |   |                      |         |                                |                                |                        |                 |                    |      |                       |       |                     |                                                                                 |        |   |            |
|      | Suggestions             | ~ | L | Patient Patient Name | Doctor  | Last Hb                        | Last Ferritin                  | Esa last Month         | Iron last Month | Date of suggestion | Type | Monthly dose          | Route | Suggestion validity | Alert                                                                           | Action |   |            |
|      | Pending<br>Not possible |   |   | P02 Black Sirius     |         | 12.6 g/dl<br>(December 13, 201 | 20.9 µg/L<br>(December 13, 201 | Darbepoetin<br>120 mcg | 0               | December 13, 2019  | ESA  | Darbepoetin 20<br>mcg | IV    | 1 Month             | Absolute Hb variation<br>between subsequent months<br>>=3 g/dl                  | ~      | × | 2          |
|      | Confirmed               |   |   | P04 Vincent Crabbe   |         | 12.6 g/dl<br>(December 13, 201 | 20.9 µg/L<br>(December 13, 201 | MPG Epo 75<br>mcg      | 100 mg          | December 13, 2019  | IRON | 100 mg                | IV    | 3 Months            | Hb value >= 12 g/dl; please<br>consider revising existing iror<br>prescriptions | ~      | × | <b>1</b> 2 |
|      | Rejected                |   |   |                      |         |                                |                                |                        |                 |                    |      |                       |       |                     | Items per page 20 💌 1 -                                                         | 2 of 2 | < | >          |
|      | Obsolete                |   |   |                      |         |                                |                                |                        |                 |                    |      |                       |       |                     |                                                                                 |        |   |            |
|      | List                    |   |   |                      |         |                                |                                |                        |                 |                    |      |                       |       |                     |                                                                                 |        |   |            |

- 3. In the pop-up window that appears, you can see the patient's name, their treatment suggestion, the route, and the monthly dose.
- 4. Click the arrow in the **Reason #1** field to select the reason for rejection from the dropdown menu (optional).

| ortExcel | Patient<br>ID | Patient Name     | Dector                  | HbOata                | FerrData        | SuggestionDate | Type          | Suggestion                    |                | Route | Suggestion validity   | Alert                                                                            | Action  |   |   |
|----------|---------------|------------------|-------------------------|-----------------------|-----------------|----------------|---------------|-------------------------------|----------------|-------|-----------------------|----------------------------------------------------------------------------------|---------|---|---|
| out      | P06           | Crouch Barty jr  | Dr François<br>CHANTREL | 11.6 g/dl<br>(        | 620.9 µg/L<br>( |                | ESA           | MPG Epo 50 r<br>times per mor | nog / 2<br>1th | IV    | 1 Month               | Based on current Ferritin level, a<br>period of Iron washout is<br>advised       | ~       | × |   |
|          | P06           | Crouch Barty jr  | Dr François<br>CHANTREL | rejectsugg            | estion          |                |               |                               | e per          | IV    | 2 Months              | Based on current Ferritin level, a<br>period of Iron washout is<br>advised       | ~       | × |   |
|          | P10           | Dumbledore Albus | Dr François<br>CHANTREL | Patient<br>Treatment: |                 |                | Ba<br>ESA MPG | rty jr Crouch<br>Epo 50 mcg   | s per          | IV    | 3 Months              | Hb value >= 12 g/dl; please<br>consider to revise existing Iron<br>prescriptions | ~       | × |   |
|          | P15           | Finnigan Seamus  | Dr BEIER Stefanle       | Route:                |                 |                | 2 time        | IV<br>es per month            | r per          | IV    | 3 Months              | Hb value >= 12 g/dl; please<br>consider to revise existing Iron<br>prescriptions | ~       | × |   |
|          | P17           | Fudge Cornelius  | Dr BEIER Stefanle       | Reason #1             |                 |                | -             | 4                             | t per<br>r     | īV    | 3 Months              | Hb value >= 12 g/dl; please<br>consider to revise existing iron<br>prescriptions | ~       | × |   |
|          | P19           | Goyle Gregory    | Dr François<br>CHANTREL | ESA Dose              |                 |                |               | meg                           | t per          | IV    | 3 Months              | Hb value >= 12 g/dl; please<br>consider to revise existing Iron<br>prescriptions | ~       | × |   |
|          | P02           | Black Sirlus     | Dr François<br>CHANTREL | Route                 |                 |                |               | •                             | r per          | IV    | 3 Months              | Hb value >= 12 g/dl; please<br>consider to revise existing Iron<br>prescriptions | ~       | × |   |
|          |               |                  |                         |                       | Reje            | ct Cancel      |               |                               |                |       | PAGINATOR ITEMS_PER_P | NOE 10 + 1-7 PAGINATOR OF                                                        | LABEL 7 |   | < |
|          |               |                  |                         |                       |                 |                |               |                               |                |       |                       |                                                                                  |         |   |   |
|          |               |                  |                         |                       |                 |                |               |                               |                |       |                       |                                                                                  |         |   |   |
|          |               |                  |                         |                       |                 |                |               |                               |                |       |                       |                                                                                  |         |   |   |

a. If the reason for rejection does not appear in the drop-down menu, select **other** and type the reason for rejection in the respective field.

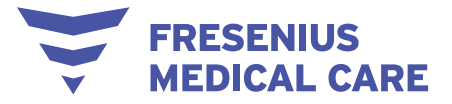

IV

| SuggestionDate | FerrData       | HbData                  | MPG Epo 50 mcg / 2<br>times per month | ESA MPG I<br>times       | 620.9 µg/L<br>(                           |
|----------------|----------------|-------------------------|---------------------------------------|--------------------------|-------------------------------------------|
|                | ectsuggestion  | rejec                   | s per<br>r                            |                          | tsuggestion                               |
|                | ent:<br>tment: | Patient<br>Treatm       | ty jr Crouch r                        | Barty jr C               | ent                                       |
|                | e:<br>edule:   | Route:<br>1 Schedu<br>( | IV r<br>s per month                   | 2 times per r            | le:                                       |
|                | n#1<br>r       | other                   | e per<br>r                            |                          | onditions                                 |
|                | Dose           | ESA Do                  | e per<br>r                            | he adjusted encourse to  | terrupt ESA therapy, risk of neocytolysis |
|                | e              | 1<br>( Route            | e per<br>r                            | de adjusted consequently | nt is treated with another ESA type       |
|                | dule           | Schedu                  |                                       |                          | g not available in clinic                 |
| Reject Cancel  |                |                         | -                                     |                          |                                           |

b. If the rejection is due to an event which changed the current status of the patient, select current patient status originated by an event and use the arrow to select this event from the drop-down menu.

| 11.6 g/dl<br>( | 620.9 μg/L<br>(                                              | ESA MPG Epo 5<br>times per m | 0 mcg / 2<br>honth | 11.6 g/dl 620.9 µ             | g/L ESA MPG       |
|----------------|--------------------------------------------------------------|------------------------------|--------------------|-------------------------------|-------------------|
| reje           | ctsuggestion                                                 |                              | e per<br>r         | rejectsuggestion              |                   |
| 1 Patien       | t:                                                           | Barty jr Crouch              | e per              | Patient:                      | Barty jr C        |
| Treatr         | nent                                                         | ESA MPG Epo 50 mcg           |                    | Treatment:                    | ESA MPG Epo 5     |
| 1 Pourte       |                                                              | IV.                          | per                | Route:                        |                   |
| ( olui         |                                                              | 0.11                         |                    | Schedule:                     | 2 times per       |
| Sched          | ule:                                                         | 2 times per month            | L Der              | Reason #1                     |                   |
| agree i        | <br>n decreasing the dose but it must be done more gradually |                              | r                  | current patient status origin | nated by an event |
| stable         | conditions, do not change dose                               |                              | a per              | Reason #2                     | 4b                |
| 4b current     | patient status originated by an event                        |                              | r                  |                               |                   |
| patient        | conditions                                                   |                              |                    | ESA Dose                      |                   |
| allergy        | to this medication                                           |                              | * per              | Route                         |                   |
| do not         | interrupt ESA therapy, risk of neocytolysis                  |                              | 1 I I I            |                               |                   |
| iron su        | ggestion not confirmed, thus ESA dose must be adjusted o     | onsequently                  |                    | Schedule                      |                   |
|                |                                                              |                              | -                  |                               |                   |
|                |                                                              |                              | 1000               |                               | Reject Cancel     |

c. If the event which changed the current status of the patient does not appear in the drop-down menu, select **other** and type this event in the respective field.

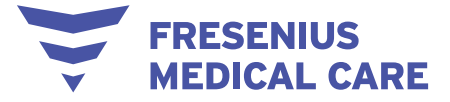

| ejectsuggestion                              |                    | a per | 1                                                       |                   |
|----------------------------------------------|--------------------|-------|---------------------------------------------------------|-------------------|
|                                              |                    | r     | ( Patient:                                              | Barty jr Crou     |
| atient:                                      | Barty jr Crouch    |       | Treatment:                                              | ESA MPG Epo 50 mo |
| eatment:                                     | ESA MPG Epo 50 mcg | r r   | Route:                                                  |                   |
| oute:                                        | IV                 |       | Schedule:                                               | 2 times per mon   |
| chedule:                                     | 2 times per month  | a per | Reason #1<br>current patient status originated by an ev | ent               |
| ason #1                                      |                    |       | Reason #2                                               | 2000              |
| irrent patient status originated by an event | •                  | i per | other                                                   |                   |
| mporary transfer                             |                    |       | Ac Other.                                               |                   |
| insfusion event                              |                    | r     | <b></b>                                                 |                   |
| Insfusion refuse                             |                    | * per | ESA Dose                                                | ma                |
| eeding event                                 |                    | 1     | (                                                       |                   |
| o low tsat                                   |                    |       | Route                                                   |                   |
| fammation                                    |                    |       |                                                         |                   |

- 5. Type the ESA/iron dose that you plan to administer, as well as the route and schedule of its administration in the respective fields (optional).
- 6. Click **Reject** to reject the suggestion.

| P06       Crouch Barry /r       Dr François<br>CHANTREL       11.6 g/dl       620.9 g/dL       ESA       MPG Epo Sonneg / 2       IV       1 Month       Based on current Ferthin level, a<br>activated        ×       ×         P06       Crouch Barry /r       Dr François<br>CHANTREL       Dr François<br>CHANTREL       rejectsuggestion       Fer       IV       2 Months       Based on current Ferthin level, a<br>activated       ×       ×         P10       Dumbledore Albas       Dr François<br>CHANTREL       Patent:       Barry /r Crouch       Fer       IV       2 Months       Based on current Ferthin level, a<br>activated       ×       ×         P10       Dumbledore Albas       Dr François<br>CHANTREL       Dr François<br>CHANTREL       Fer       IV       3 Months       Bondante monte<br>consult for mole existing from v       ×       ×         P15       Fereigan Seamue       Dr EEIER Stefanie       Rotat:       2 times per month       IV       3 Months       Consult for mole existing from v       ×       ×         P17       Fudge Comellus       Dr François<br>CHANTREL       Dr François<br>CHANTREL       Esta Dote       monte       monte       Months       Consult for mole existing from v       ×       ×         P19       Goyle Gregory       Dr François<br>CHANTREL       Dr François<br>CHANTREL       Dr                                                                                                    | tExcel | Patient<br>10 | Patient Name     | Dector                  | HbData              | FerrData        | SuggestionDate | Type S           | luggestion                    |                | Route | Suggestion validity   | Alert                                                                            | Action  |   |   |
|----------------------------------------------------------------------------------------------------|--------|---------------|------------------|-------------------------|---------------------|-----------------|----------------|------------------|-------------------------------|----------------|-------|-----------------------|----------------------------------------------------------------------------------|---------|---|---|
| P86       Crouch Barry /r       D' François<br>CHANTREL       rejectsuggestion       rejectsuggestion       ref       /V       2 Months       Based on current Fertili level a<br>contact to revise solitation to 'new and the solitation to 'new and th                                                                                                    |        | P06           | Crouch Barty jr  | Dr François<br>CHANTREL | 11.6.g/dl<br>(      | 620.9 µg/L<br>( |                | ESA              | MPG Epo 50 m<br>times per mon | nog / 2<br>ith | īv    | 1 Month               | Based on current Ferritin level, a<br>period of Iron washout is<br>advised       | ~       | × |   |
| P10       Dumbledore Albus       Dr François<br>CHANTREL       Patient:       Barty Jr Couch<br>Esta MPG Epo Soneg       Pri       3 Months       Prisadation Travise estation from our sets estation from our sets estation from our set                                                                                                    |        | P06           | Crouch Barty jr  | Dr François<br>CHANTREL | rejectsugg          | estion          |                |                  |                               | per<br>r       | īV    | 2 Months              | Based on current Ferritin level, a<br>period of Iron washout is<br>advised       | ~       | × |   |
| P15     Finnigan Bearus     Dr BEIER Biefanie     Route:     U       P17     Fudge Comelius     Dr BEIER Biefanie     Schedule:     2 times per month       P19     Goyle Oregory     Dr BEIER Biefanie     Beacon #1     Image: Comelius       P19     Goyle Oregory     Dr Fançois     Biack Sirius     Dr Fançois       P02     Black Sirius     Dr Fançois     Buta     EA Dose     month       P10     Black Sirius     Dr Fançois     Buta     Image: CHANT REL       CHANT REL     CHANT REL     CHANT REL     Image: CHANT REL                                                                                                    |        | P10           | Dumbledore Albus | Dr François<br>CHANTREL | Patient:            |                 |                | Bar<br>ESA MPG E | ty jr Crouch<br>Epo 50 mca    | r<br>r         | IV    | 3 Months              | Hb value >= 12 g/dl; please<br>consider to revise existing Iron<br>prescriptions | ~       | × |   |
| P17       Fudge Contellus       Dr BEER Stefanle       Reason #1       Image: Contellus Contellus Contellas Contellas Contellas Contellus Contellas Contellas Contellus C                                                                                                    |        | P15           | Finnigan Seamus  | Dr BEIER Stefanie       | Route:<br>Schedule: |                 |                | 2 times          | IV<br>s per month             | per.           | IV    | 3 Months              | Hb value >= 12 g/dl; please<br>consider to revise existing Iron<br>prescriptions | ~       | × |   |
| P19 Goyle Gregory Dr François<br>CHANTREL<br>P02 Black Sirius CHANTREL<br>P02 Black Sirius CHANTREL<br>CHANTREL<br>CH |        | P17           | Fudge Cornelius  | Dr BEIER Stefanle       | Reason #1           |                 |                |                  | •                             | e per          | īv    | 3 Months              | Hb value >= 12 g/dl; please<br>consider to revise existing Iron<br>prescriptions | ~       | × |   |
| P02 Black Sinus Dr François<br>CHANTREL<br>5 Route - V 3 Months contraducto to revise senting from v X<br>Schedule - Part - V 3 Months contraductor to revise senting from v X                                                                                                    |        | P19           | Goyle Gregory    | Dr François<br>CHANTREL | ESA Dose            |                 |                |                  | mcg                           | t per          | IV    | 3 Months              | Hb value >= 12 g/dl; please<br>consider to revise existing Iron<br>prescriptions | ~       | × |   |
| PAGNATOR/TEML/PER/PAGE 10 + 1-77400/LITOROF_LABEL 7: <                                                                                                    |        | P02           | Black Sirius     | Dr François<br>CHANTREL | 5 Route             |                 |                |                  | •                             | r per          | IV    | 3 Months              | Hb value >= 12 g/dl; please<br>consider to revise existing Iron<br>prescriptions | ~       | × |   |
|                                                                                                    |        |               |                  |                         | Schedule            | 6 Reiz          | ect Cancel     |                  | •                             |                |       | PAGINATOR ITEMS_PER_P | AGE 10 + 1-7 PAOPLATOR OF                                                        | LABEL 7 |   | 4 |
|                                                                                                    |        |               |                  |                         |                     |                 |                |                  |                               |                |       |                       |                                                                                  |         |   |   |
|                                                                                                    |        |               |                  |                         |                     |                 |                |                  |                               |                |       |                       |                                                                                  |         |   |   |

At this point, you also have the option of closing the pop-up window without rejecting the suggestion by clicking **Cancel**.

#### 3.2.7 How to find a suggestion detailed view

Selecting a row in the main pending suggestion view displays some detailed patient information. The information may concern laboratory results and drug administrations; the information is displayed in a graph.

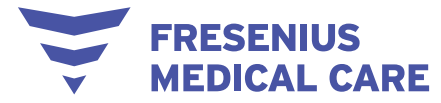

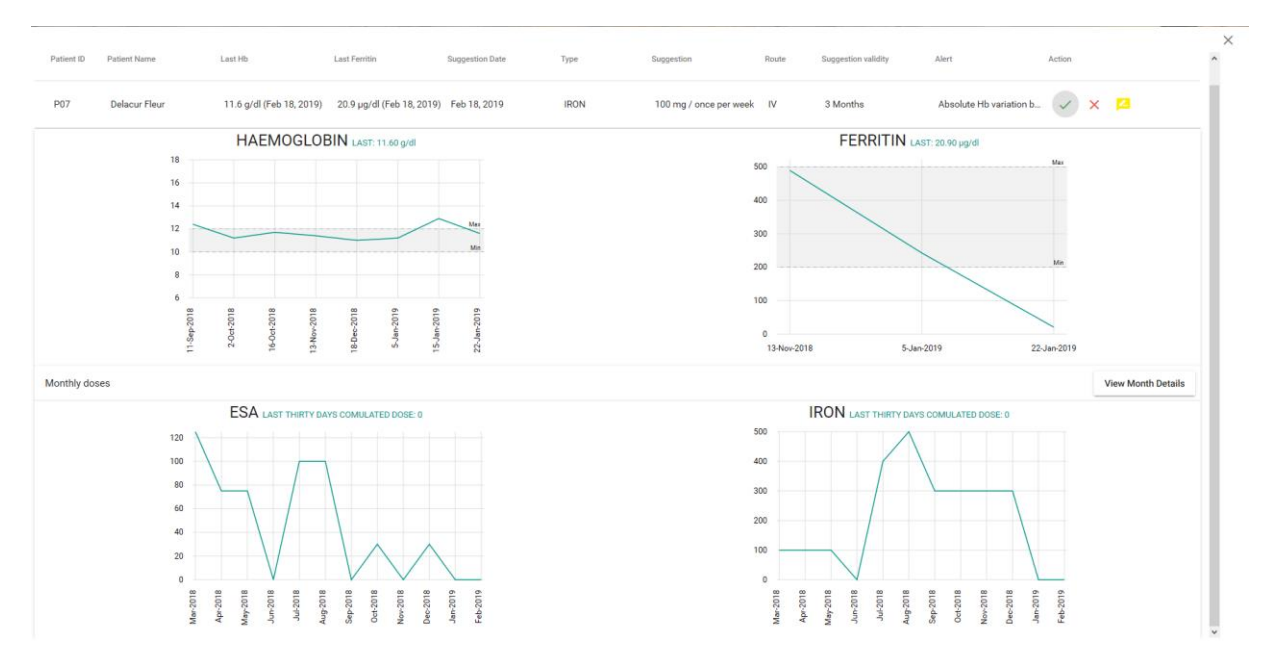

#### 3.2.8 How to find a patient

- 1. On the left-hand side of the screen, click **Patients** to expand the Patients sub-menu.
- 2. In the Patients sub-menu that appears, click a Patient Status (Active, Inactive) or click **PatientList** to view the list of all patients, regardless of their status.

| ctive      | ۲ | Per Per       | nding Sugges     | tions                   | O myl          | Patients 💿 allPatien | ts             |      |                                                  |       | Q Filter              |                                                                                  |         |   |    |
|------------|---|---------------|------------------|-------------------------|----------------|----------------------|----------------|------|--------------------------------------------------|-------|-----------------------|----------------------------------------------------------------------------------|---------|---|----|
| active     | 2 | Patient<br>ID | Patient Name     | Doctor                  | HbData         | FerrData             | SuggestionDate | Type | Suggestion                                       | Route | Suggestion validity   | Alert                                                                            | Action  |   |    |
| atientList | Г | P06           | Crouch Barty jr  | Dr François<br>CHANTREL | 11.6 g/dl<br>( | 620.9 µg/L<br>(      |                | ESA  | MPG Epo 50 mcg / 2<br>times per month            | IV    | 1 Month               | Based on current Ferritin level, a<br>period of Iron washout is<br>advised       | 1       | × |    |
| portExcel  |   | P06           | Crouch Barty jr  | Dr François<br>CHANTREL | 11.6 g/dl<br>( | 620.9 µg/L<br>(      |                | IRON | 100 mg / 1 time per<br>week, every four<br>weeks | īV    | 2 Months              | Based on current Ferritin level, a<br>period of Iron washout is<br>advised       | ~       | × |    |
| tuot       |   | P10           | Dumbledore Albus | Dr François<br>CHANTREL | 12.6 g/dl<br>( | 20.9 µg/L<br>(       |                | IRON | 100 mg / 1 time per<br>week, every four<br>weeks | īV    | 3 Months              | Hb value >= 12 g/dl; please<br>consider to revise existing Iron<br>prescriptions | ~       | × | 1  |
|            |   | P15           | Finnigan Seamus  | Dr BEIER Stefanie       | 12.6 g/dl<br>( | 20.9 µg/L<br>(       |                | IRON | 100 mg / 1 time per<br>week, every four<br>weeks | IV    | 3 Months              | Hb value >= 12 g/dl; please<br>consider to revise existing Iron<br>prescriptions | ~       | × | 12 |
|            |   | P17           | Fudge Cornelius  | Dr BEIER Stefanie       | 12.6 g/dl<br>( | 20.9 µg/L<br>(       |                | IRON | 100 mg / 1 time per<br>week, every four<br>weeks | īV    | 3 Months              | Hb value >= 12 g/dl; please<br>consider to revise existing Iron<br>prescriptions | ~       | × |    |
|            |   | P19           | Goyle Gregory    | Dr François<br>CHANTREL | 12.6 g/dl<br>( | 20.9 µg/L<br>(       |                | IRON | 100 mg / 1 time per<br>week, every four<br>weeks | IV    | 3 Months              | Hb value >= 12 g/dl; please<br>consider to revise existing Iron<br>prescriptions | ~       | × |    |
|            |   | P02           | Black Sirius     | Dr François<br>CHANTREL | 13.8 g/dl<br>( | 49.7 µg/dl<br>(      |                | IRON | 100 mg / 1 time per<br>week, every four<br>weeks | IV    | 3 Months              | Hb value >= 12 g/dl; please<br>consider to revise existing Iron<br>prescriptions | ~       | × | 12 |
|            |   |               |                  |                         |                |                      |                |      |                                                  |       | PAGINATOR.ITEMS_PER_P | AGE 10 👻 1-7 PAGINATOR OF.                                                       | LABEL 7 |   | <  |
|            | 1 |               |                  |                         |                |                      |                |      |                                                  |       |                       |                                                                                  |         |   |    |
|            |   |               |                  |                         |                |                      |                |      |                                                  |       |                       |                                                                                  |         |   |    |
|            |   |               |                  |                         |                |                      |                |      |                                                  |       |                       |                                                                                  |         |   |    |
|            |   |               |                  |                         |                |                      |                |      |                                                  |       |                       |                                                                                  |         |   |    |

NOTE: On any Patients page, you are able to do the following:

- a. Filter the Patients list by typing any keyword(s) in the **Filter** field on the top left corner of the screen
- b. Sort the Patients list by clicking each title of the first row (ID, MODEL, PATIENTS.NAME, Doctor, PATIENTS.STATUS)

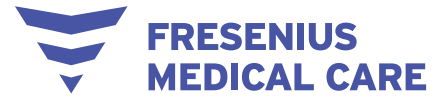

| Patients V  | @ 🛤 A | ctive Patients        |                                                                                                    |                      | A Q Filter                 |                                             | EDITMODEL DELETEPATIEN                 |
|-------------|-------|-----------------------|----------------------------------------------------------------------------------------------------|----------------------|----------------------------|---------------------------------------------|----------------------------------------|
| Inactive    |       | MODEL                 | PATIENTS.NAME                                                                                                    | Doctor               | PATIENTS STATUS            | Last ESA suggestion                         | Last IRON suggestion                   |
| PatientList | P01   | MPG Epo IV-Iron IV 3M | Black Black | Dr François CHANTREL | <ul> <li>active</li> </ul> | STATUS.NoSuggestionYet                      | STATUS.Confirmed on                    |
| ExportExcel | D P02 | Darbo IV-Iron IV 2M   | Black Sirius                                                                                                    | Dr François CHANTREL | <ul> <li>active</li> </ul> | <ul> <li>STATUS.NoSuggestionYet</li> </ul>  | STATUS.Pending since                   |
| About       | P03   | MPG Epo IV-Iron IV 3M | Vincent Crabbe Sr.                                                                                                    | Dr BEIER Stefanie    | active                     | STATUS.NoSuggestionYet                      | STATUS.NoSuggestionYet                 |
|             | D P04 | Darbo IV-Iron IV 2M   | Vincent Crabbe                                                                                                    | Dr François CHANTREL | active                     | STATUS.NoSuggestionYet                      | STATUS NoSuggestionYet                 |
|             | P05   | MPG Epo IV-Iron IV 3M | Crouch Barty                                                                                                    | Dr BEIER Stefanie    | active                     | <ul> <li>STATUS, NoSuggestionYet</li> </ul> | STATUS.NoSuggestionYet                 |
|             | D P06 | MPG Epo IV-Iron IV 2M | Crouch Barty jr                                                                                                    | Dr François CHANTREL | <ul> <li>active</li> </ul> | STATUS.Pending since                        | STATUS Pending since                   |
|             | D P07 | Epo SC-Iron IV 3M     | Delacur Fleur                                                                                                    | Dr BEIER Stefanie    | active                     | <ul> <li>STATUS.NoSuggestionYet</li> </ul>  | STATUS Rejected on                     |
|             | D 908 | Darbo IV-Iron IV 2M   | Diggory Cedric                                                                                                    | Dr François CHANTREL | active                     | <ul> <li>STATUS.NoSuggestionYet</li> </ul>  | STATUS Confirmed on                    |
|             | P09   | Darbo SC-Iron IV 2M   | Dumbledore Alberforth                                                                                                    | Dr BEIER Stefanie    | active                     | <ul> <li>STATUS.NoSuggestionYet</li> </ul>  | <ul> <li>STATUS.Rejected on</li> </ul> |
|             | D P10 | Darbo IV-Iron IV 2M   | Dumbledore Albus                                                                                                    | Dr François CHANTREL | active                     | STATUS.NoSuggestionYet                      | • STATUS.Pending since                 |
|             |       |                       |                                                                                                    |                      |                            | PAGINATOR ITEMS. PER. PAGE 10 +             | 1 - 10 PAGINATOR OF_LABEL 19           |

#### 3.2.9 How to edit a patient's treatment model

- 1. Find the patient's name.
- 2. Check the box at the left-hand side of the patient's ID.
- 3. Click the **EDITMODEL** button at the top-right side of the screen.

| Patients Y  | @ 📖 Ad  | ctive Patients        |                        |                      | Q Fifter                   |                                            | 3 EDITMODEL DELETEPATIE                    |
|-------------|---------|-----------------------|------------------------|----------------------|----------------------------|--------------------------------------------|--------------------------------------------|
| Active      |         |                       |                        |                      |                            |                                            |                                            |
| Inactive    | 01      | MODEL                 | PATIENTS.NAME          | Doctor               | PATIENTS STATUS            | Last ESA suggestion                        | Last IRON suggestion                       |
| PatientList | 2 🛛 P01 | MPG Epo IV-Iron IV 3M | Black Regulus Arcturus | Dr François CHANTREL | active                     | STATUS.NoSuggestionYet                     | <ul> <li>STATUS.Confirmed on</li> </ul>    |
| ExportExcel | P02     | Darbo IV-Iron IV 2M   | Black Sirius           | Dr François CHANTREL | <ul> <li>active</li> </ul> | <ul> <li>STATUS.NoSuggestionYet</li> </ul> | STATUS Pending since                       |
| About       | P03     | MPG Epo IV-Iron IV 3M | Vincent Crabbe Sr.     | Dr BEIER Stefanie    | active                     | STATUS.NoSuggestionYet                     | STATUS.NoSuggestionYet                     |
|             | D P04   | Darbo IV-Iron IV 2M   | Vincent Crabbe         | Dr François CHANTREL | active                     | STATUS.NoSuggestionYet                     | STATUS.NoSuggestionYet                     |
|             | D P05   | MPG Epo IV-Iron IV 3M | Crouch Barty           | Dr BEIER Stefanie    | active                     | <ul> <li>STATUS.NoSuggestionYet</li> </ul> | <ul> <li>STATUS.NoSuggestionYet</li> </ul> |
|             | D P06   | MPG Epo IV-Iron IV 2M | Crouch Barty jr        | Dr François CHANTREL | active                     | <ul> <li>STATUS.Pending since</li> </ul>   | STATUS Pending since                       |
|             | D P07   | Epo SC-Iron IV 3M     | Delacur Fleur          | Dr BEIER Stefanie    | active                     | STATUS.NoSuggestionYet                     | STATUS Rejected on                         |
|             | D P08   | Darbo IV-Iron IV 2M   | Diggory Cedric         | Dr François CHANTREL | active                     | STATUS.NoSuggestionYet                     | <ul> <li>STATUS Confirmed on</li> </ul>    |
|             | D P09   | Darbo SC-Iron IV 2M   | Dumbledore Alberforth  | Dr BEIER Stefanie    | active                     | <ul> <li>STATUS.NoSuggestionYet</li> </ul> | <ul> <li>STATUS Rejected on</li> </ul>     |
|             | P10     | Darbo IV-Iron IV 2M   | Dumbledore Albus       | Dr François CHANTREL | • active                   | STATUS.NoSuggestionYet                     | STATUS. Pending since                      |
|             |         |                       |                        |                      |                            | PAGINATOR/ITEMS_PER_PAGE                   | 1 - 10 PAGINATOR.OF_LABEL 19 🗸             |

- 4. In the pop-up window that appears, click on the arrow on the **Model** field and select the desired model from the drop-down menu.
- 5. Click **Confirm** to confirm your action or **Cancel** to cancel your action.

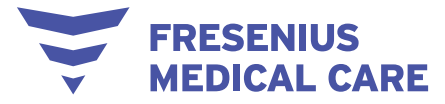

|                |        |                       |                        |                               |                            |                                            | Mary Mary 🗸 📾 1                            |
|----------------|--------|-----------------------|------------------------|-------------------------------|----------------------------|--------------------------------------------|--------------------------------------------|
| 🛤 Patients 🗸 🗸 | @ 🛤 Ad | ctive Patients        |                        |                               | Q Filter                   |                                            | EDITMODEL DELETEPATIENT                    |
| Active         | 10     | MODEL                 | PATIENTS.NAME          | Doctor                        | PATIENTS.STATUS            | Last ESA suggestion                        | Last IRON suggestion                       |
| PatientList    | P01    | MPG Epo IV-Iron IV 3M | Black Regulus Arcturus | Dr François CHANTREL          | · active                   | <ul> <li>STATUS.NoSuggestionYet</li> </ul> | <ul> <li>STATUS.Confirmed on</li> </ul>    |
| Suggestions    | P02    | Darbo IV-Iron IV 2M   | Black Sirius           | Dr François CHANTREL          | · active                   | STATUS.NoSuggestionYet                     | STATUS.Pending since 123                   |
| About          | P03    | MPG Epo IV-Iron IV 3M | Vincent Crabbe Sr.     | Dr BEIER Stefanie             | active                     | STATUS.NoSuggestionYet                     | STATUS.NoSuggestionYet                     |
|                | P04    | Darbo IV-Iron IV 2M   | Vincent Crabbe         | Confirm model                 | active                     | STATUS.NoSuggestionYet                     | STATUS NoSuggestionYet                     |
|                | D P05  | MPG Epo IV-Iron IV 3M | Crouch Barty           | Number of patients selected:1 | · active                   | <ul> <li>STATUS.NoSuggestionYet</li> </ul> | <ul> <li>STATUS.NoSuggestionYet</li> </ul> |
|                | D P06  | MPG Epo IV-Iron IV 2M | Crouch Barty jr        | Model 4 -                     | active                     | STATUS.Pending since                       | STATUS. Pending since                      |
|                | P07    | Epo SC-Iron IV 3M     | Delacur Fleur          | Dr BEIER Stefanie             | active                     | STATUS.NoSuggestionYet                     | STATUS, Rejected on                        |
|                | D P08  | Darbo IV-Iron IV 2M   | Diggory Cedric         | Dr François CHANTREL          | active                     | STATUS.NoSuggestionYet                     | STATUS.Confirmed on                        |
|                | P09    | Darbo SC-Iron IV 2M   | Dumbledore Alberforth  | Dr BEIER Stefanie             | <ul> <li>active</li> </ul> | STATUS.NoSuggestionYet                     | STATUS.Rejected on                         |
|                | D P10  | Darbo IV-Iron IV 2M   | Dumbledore Albus       | Dr François CHANTREL          | · active                   | <ul> <li>STATUS.NoSuggestionYet</li> </ul> | STATUS Pending since                       |
|                |        |                       |                        |                               |                            | PAGINATORITEMS_PER_PAGE                    | 1 - 10 PAGINATOR OF_LABEL 19 🔍 关           |

#### 3.2.10 How to view a patient's lab results

- 1. Go the Active Patients page.
- 2. Click the patient's name.

| Active        | @ 📖 A | active Patients       |                        |                      | Q Filter                   |                                            | EDITMODEL DELETEPATIEN                   |
|---------------|-------|-----------------------|------------------------|----------------------|----------------------------|--------------------------------------------|------------------------------------------|
| Inactive      | 0     | MODEL.                | PATIENTS.NAME          | Doctor               | PATIENTS.STATUS            | Last ESA suggestion                        | Last IRON suggestion                     |
| PatientList   | 2 P01 | MPG Epo IV-Iron IV 3M | Black Regulus Arcturus | Dr François CHANTREL | active                     | <ul> <li>STATUS.NoSuggestionYet</li> </ul> | STATUS.Confirmed on                      |
| Suggestions > | P02   | Darbo IV-Iron IV 2M   | Black Sirius           | Dr François CHANTREL | active                     | <ul> <li>STATUS.NoSuggestionYet</li> </ul> | STATUS.Pending since                     |
| About         | D P03 | MPG Epo IV-Iron IV 3M | Vincent Crabbe Sr.     | Dr BEIER Stefanie    | active                     | STATUS.NoSuggestionYet                     | STATUS.NoSuggestionYet                   |
|               | D P04 | Darbo IV-Iron IV 2M   | Vincent Crabbe         | Dr François CHANTREL | <ul> <li>active</li> </ul> | <ul> <li>STATUS.NoSuggestionYet</li> </ul> | STATUS.NpSuggestionYet                   |
|               | D P05 | MPG Epo IV-Iron IV 3M | Crouch Barty           | Dr BEIER Stefanie    | <ul> <li>active</li> </ul> | STATUS,NoSuggestionYet                     | STATUS NoSuggestionYet                   |
|               | D P06 | MPG Epo IV-Iron IV 2M | Crouch Barty jr        | Dr François CHANTREL | active                     | <ul> <li>STATUS.Pending since</li> </ul>   | STATUS.Pending since                     |
|               | D P07 | Epo SC-Iron IV 3M     | Delacur Fleur          | Dr BEIER Stefanie    | active                     | STATUS.NoSuggestionYet                     | STATUS: Rejected on                      |
|               | D P08 | Darbo IV-Iron IV 2M   | Diggory Cedric         | Dr François CHANTREL | active                     | <ul> <li>STATUS.NoSuggestionYet</li> </ul> | <ul> <li>STATUS Confirmed on</li> </ul>  |
|               | D P09 | Darbo SC-Iron IV 2M   | Dumbledore Alberforth  | Dr BEIER Stefanie    | active                     | STATUS.NoSuggestionYet                     | <ul> <li>STATUS Rejected on</li> </ul>   |
|               | D P10 | Darbo IV-fron IV 2M   | Dumbledore Albus       | Dr François CHANTREL | active                     | <ul> <li>STATUS NoSuggestionYet</li> </ul> | <ul> <li>STATUS.Pending since</li> </ul> |
|               |       |                       |                        |                      |                            | PAGINATOR/TEMS_PER_PAGE 10 -               | 1 - 10 PAGINATOR.OF_LABEL 19 🔍           |

- 3. In the new page that appears, you can view the patient's details, suggestions, list of non-possible suggestions, the latest labs results and the latest ESA/iron doses of the patient.
- 4. Click the **ViewMonthDetails** button to view the monthly history of ESA/iron doses of the patient.

| 2                   |                           |                                                                  |                                                                                              |
|---------------------|---------------------------|------------------------------------------------------------------|----------------------------------------------------------------------------------------------|
| PATIENTS.DETAILS    | 2                         | Suggestion panel                                                 | NoSuggestion panel                                                                           |
| PATIENTS EXTERNALID | P01                       | IRON 100 mg / 1 time per week, every four weeks STATUS Confirmed | f on * IRDN (Number of days spent in clinic is insufficient)                                 |
| PATIENTS NAME       | Regulus Arcturus Bleck    |                                                                  | ESA (Old Heemoglobin)                                                                        |
| PATIENTS DOCTOR     | Dr François CHANTREL      |                                                                  | IBON (Number of days spent in clinic is insufficient)                                        |
| PATIENTS AGE        | 78                        |                                                                  | ESA (Number of days spent is clinic is insufficient)                                         |
| PATIENTS SEX        | Mala                      |                                                                  | (80%) (Somehar of Ages search in click in inc. Western)                                      |
| PATIENTS HEIGHT     | 149cm                     |                                                                  |                                                                                              |
| PATIENTS STATUS     | active                    |                                                                  | ESA (Number of days spent in clinic is insufficient)                                         |
| 3 Model             | MPS Epo IV-bian IV 3M 👘 👻 |                                                                  | ESA (Old Heemoglobin)                                                                        |
|                     | 111111                    |                                                                  | 20<br>20<br>10<br>20<br>20<br>20<br>20<br>20<br>20<br>20<br>20<br>20<br>20<br>20<br>20<br>20 |
| Munthly down        | ESA LATTOR 8              | 3                                                                |                                                                                              |

**FRESENIUS** 

NOTE: Lab results and the monthly history of ESA/iron doses are not available for the inactive patients.

#### 3.2.11 How to export a .xls file of ACM suggestions sorted by date and status

1. Click **ExportExcel** using the menu on the left-hand side of the screen.

| Suggestions > | @ 📖 A | ctive Patients        |                        |                      | Q Filter                   |                                            | EDITMODEL DELETEPATIE                    |
|---------------|-------|-----------------------|------------------------|----------------------|----------------------------|--------------------------------------------|------------------------------------------|
| ExportExcel   | 1 🛛   | MODEL.                | PATIENTS.NAME          | Doctor               | PATIENTS STATUS            | Last ESA suggestion                        | Last IRON suggestion                     |
| About         | D P01 | MPG Epo IV-Iron IV 3M | Black Regulus Arcturus | Dr François CHANTREL | active                     | STATUS.NoSuggestionYet                     | <ul> <li>STATUS.Confirmed on</li> </ul>  |
|               | D P02 | Darbo IV-Iron IV 2M   | Black Sirius           | Dr François CHANTREL | active                     | STATUS.NoSuggestionYet                     | <ul> <li>STATUS.Pending since</li> </ul> |
|               | D P03 | MPG Epo IV-Iron IV 3M | Vincent Crabbe Sr.     | Dr BEIER Stefanie    | <ul> <li>active</li> </ul> | STATUS,NoSuggestionYet                     | STATUS:NoSuggestionYet                   |
|               | □ P04 | Darbo IV-Iron IV 2M   | Vincent Crabbe         | Dr François CHANTREL | active                     | STATUS NoSuggestionYet                     | STATUS.NoSuggestionYet                   |
|               | □ P05 | MPG Epo IV-Iron IV 3M | Crouch Barty           | Dr BEIER Stefanie    | <ul> <li>active</li> </ul> | <ul> <li>STATUS.NoSuggestionYet</li> </ul> | STATUS:NoSuggestionYet                   |
|               | P06   | MPG Epo IV-Iron IV 2M | Crouch Barty jr        | Dr François CHANTREL | <ul> <li>active</li> </ul> | STATUS.Pending since                       | STATUS Pending since                     |
|               | P07   | Epo SC-Iron IV 3M     | Delacur Fleur          | Dr BEIER Stefanie    | active                     | STATUS.NoSuggestionYet                     | STATUS Rejected on                       |
|               | D P08 | Darbo IV-Iron IV 2M   | Diggory Cedric         | Dr François CHANTREL | active                     | STATUS.NoSuggestionYet                     | STATUS Confirmed on                      |
|               | P09   | Darbo SC-Iron IV 2M   | Dumbledore Alberforth  | Dr BEIER Stefanie    | <ul> <li>active</li> </ul> | STATUS.NoSuggestionYet                     | <ul> <li>STATUS Rejected on</li> </ul>   |
|               | P10   | Darbo IV-Iron IV 2M   | Dumbledore Albus       | Dr François CHANTREL | active                     | STATUS.NoSuggestionYet                     | • STATUS.Pending since                   |
|               |       |                       |                        |                      |                            | PAGINATORITEMS_PER_PAGE 10 +               | 1 - 10 PAGINATOR.OF_LABEL 19             |

.

- 2. In the new page that appears, define a specific time frame by clicking the **ChooseDateFrom** and **ChooseDayTo** buttons.
- 3. Click **Export** to create and export your .xls file.

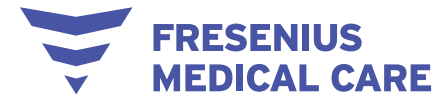

|                |                      | Nadali Antonio 🖂 | 68 EN |
|----------------|----------------------|------------------|-------|
| izm Patients > |                      |                  |       |
| Suggestions    | Exportexcelphysician |                  |       |
| ExportExcel    | ChooseDateFrom 2     |                  |       |
| About          | ChonseDataTo 7       |                  |       |
|                | Export 3             |                  |       |
|                |                      |                  |       |
|                |                      |                  |       |
|                |                      |                  |       |
|                |                      |                  |       |
|                |                      |                  |       |
|                |                      |                  |       |
|                |                      |                  |       |
|                |                      |                  |       |
|                |                      |                  |       |
|                |                      |                  |       |
|                |                      |                  |       |
|                |                      |                  |       |
|                |                      |                  |       |

#### 3.2.12 How to visualize the list of possible errors present in the input data

The errors found in the import files are reported in a more readable way for users in a dedicated area. Details on the error type are provided so that it is possible to fix them at the source (i.e. the clinical DB):

| 🛤 Patients                         | > | Im Errore | No suggestion has been created for some r | natients because errors were present in the data. Pleas | se correct the following infor | mation if possible or contact the Anemex Support |
|------------------------------------|---|-----------|-------------------------------------------|---------------------------------------------------------|--------------------------------|--------------------------------------------------|
| Import Errors                      | ~ | E Ellors  | no ouggeouornao ocen orcarea ior cone p   |                                                         | se, concertate following inter |                                                  |
| Patients                           |   | Patient   | Field                                     | Error Type                                              | File Name                      | Row                                              |
| Suggestions                        | > | Patient08 | key_id                                    | no correspondence with patient ID                       | transfusion.csv                | 5                                                |
| <ul> <li>Trigger policy</li> </ul> | 3 | Patient09 | key_id                                    | no correspondence with patient ID                       | transfusion.csv                | 4                                                |
| Excel report     About             |   | Patient10 | key_id                                    | no correspondence with patient ID                       | transfusion.csv                | 2                                                |
| • 1600                             |   | Patient21 | key_id                                    | no correspondence with patient ID                       | transfusion.csv                | δ                                                |
|                                    |   |           |                                           |                                                         |                                | ttems per page 20 → 1 - 4 of 4 < >               |
|                                    |   |           |                                           |                                                         |                                |                                                  |

#### 3.2.13 How to log out

- 1. Click on your username at the top-right corner of the screen.
- 2. In the drop-down menu, click **Logout**.

|   | FRESENIU       | JS   |
|---|----------------|------|
| V | <b>MEDICAL</b> | CARE |

| Patients                   | ~ | Ø 1= A | ctive Datients        |                        |                      | Q. Filter                  |                                             | ED A ManagePassword                    |
|----------------------------|---|--------|-----------------------|------------------------|----------------------|----------------------------|---------------------------------------------|----------------------------------------|
|                            |   |        | cuve Patients         |                        |                      | <u></u>                    |                                             | 2 D Logout                             |
| nactive                    |   | 01     | MODEL                 | PATIENTS.NAME          | Doctor               | PATIENTS STATUS            | Last ESA suggestion                         | Last IRON suggestion                   |
| PatientList                |   | D P01  | MPG Epo IV-Iron IV 3M | Black Regulus Arcturus | Dr François CHANTREL | e active                   | <ul> <li>STATUS.NoSuggestionYet</li> </ul>  | STATUS.Confirmed on                    |
| Suggestions<br>Admin Panel | , | D P02  | Darbo IV-Iron IV 2M   | Black Sirius           | Dr François CHANTREL | <ul> <li>active</li> </ul> | <ul> <li>STATUS.NoSuggestionYet</li> </ul>  | • STATUS. Pending since                |
| xportExcel                 |   | D P03  | MPG Epo IV-Iron IV 3M | Vincent Crabbe Sr.     | Dr BEIER Stefanie    | <ul> <li>active</li> </ul> | STATUS.NoSuggestionYet                      | STATUS.NoSuggestionYet                 |
| bout                       |   | D P04  | Darbo IV-Iron IV 2M   | Vincent Crabbe         | Dr François CHANTREL | <ul> <li>active</li> </ul> | STATUS.NoSuggestionYet                      | STATUS NoSuggestionYet                 |
|                            |   | D P05  | MPG Epo IV-Iron IV 3M | Crouch Barty           | Dr BEIER Stefanie    | active                     | <ul> <li>STATUS, NoSuggestionYet</li> </ul> | STATUS NoSuggestionYet                 |
|                            |   | D P06  | MPG Epo IV-Iron IV 2M | Crouch Barty jr        | Dr François CHANTREL | <ul> <li>active</li> </ul> | STATUS.Pending since                        | STATUS. Pending since                  |
|                            |   | □ P07  | Epo SC-Iron IV 3M     | Delacur Fleur          | Dr BEIER Stefanie    | active                     | <ul> <li>STATUS.NoSuggestionYet</li> </ul>  | STATUS: Rejected on                    |
|                            |   | D P08  | Darbo IV-Iron IV 2M   | Diggory Cedric         | Dr François CHANTREL | active                     | <ul> <li>STATUS.NoSuggestionYet</li> </ul>  | STATUS.Confirmed on                    |
|                            |   | D P09  | Darbo SC-Iron IV 2M   | Dumbledore Alberforth  | Dr BEIER Stefanie    | active                     | <ul> <li>STATUS.NoSuggestionYet</li> </ul>  | <ul> <li>STATUS.Rejected on</li> </ul> |
|                            |   | P10    | Darbo IV-Iron IV 2M   | Dumbledore Albus       | Dr François CHANTREL | • active                   | STATUS.NoSuggestionYet                      | STATUS. Pending since                  |
|                            |   |        |                       |                        |                      |                            | PAGINATOR/ITEMS_PER_PAGE 10 +               | 1 - 10 PAGINATOR OF_LABEL 19 🗸         |

### 3.3 How to – administrators

#### 3.3.1 How to access the admin panel

On the left-hand side of the screen, click **Admin Panel** to expand the Admin Panel sub-menu.

-

| Suggestions >  | ≌ P           | ending Sugges              | tions                   | () my          | Patients 🧿 allPatient | ts             |      |                                                  |       | Q Filter             |                                                                                  |         |   |    |
|----------------|---------------|----------------------------|-------------------------|----------------|-----------------------|----------------|------|--------------------------------------------------|-------|----------------------|----------------------------------------------------------------------------------|---------|---|----|
| Admin Panel 🗸  | 1 Patie<br>ID | <sup>st</sup> Patient Name | Doctor                  | HbData         | FerrData              | SuggestionDate | Type | Suggestion                                       | Route | Suggestion validity  | Alert                                                                            | Action  |   |    |
| Configurations | P06           | Crouch Barty jr            | Dr François<br>CHANTREL | 11.6 g/dl<br>( | 620.9 µg/L<br>(       |                | ESA  | MPG Epo 50 mcg / 2<br>times per month            | IV    | 1 Month              | Based on current Ferritin level, a<br>period of Iron washout is<br>advised       | ~       | × |    |
| Logs           | P06           | Crouch Barty jr            | Dr François<br>CHANTREL | 11.6 g/dl<br>( | 620.9 µg/L<br>(       |                | IRON | 100 mg / 1 time per<br>week, every four<br>weeks | IV    | 2 Months             | Based on current Ferritin level, a<br>period of Iron washout is<br>advised       | ~       | × |    |
| ImportLogs     | P10           | Dumbledore Albus           | Dr François<br>CHANTREL | 12.6 g/dl<br>( | 20.9 µg/L<br>(        |                | IRON | 100 mg / 1 time per<br>week, every four<br>weeks | īv    | 3 Months             | Hb value >= 12 g/dl; please<br>consider to revise existing Iron<br>prescriptions | ~       | × | 12 |
| About          | P15           | Finnigan Seamus            | Dr BEIER Stefanie       | 12.6 g/dl<br>( | 20.9 µg/L<br>(        |                | IRON | 100 mg / 1 time per<br>week, every four<br>weeks | IV    | 3 Months             | Hb value >= 12 g/dl; please<br>consider to revise existing Iron<br>prescriptions | ~       | × | p  |
|                | P17           | Fudge Cornelius            | Dr BEIER Stefanie       | 12.6 g/dl<br>( | 20.9 µg/L<br>(        |                | IRON | 100 mg / 1 time per<br>week, every four<br>weeks | īv    | 3 Months             | Hb value >= 12 g/dl; please<br>consider to revise existing Iron<br>prescriptions | ~       | × |    |
|                | P19           | Goyle Gregory              | Dr François<br>CHANTREL | 12.6 g/dl<br>( | 20.9 µg/L<br>(        |                | IRON | 100 mg / 1 time per<br>week, every four<br>weeks | IV    | 3 Months             | Hb value >= 12 g/dl; please<br>consider to revise existing Iron<br>prescriptions | ~       | × |    |
|                | P02           | Black Sirius               | Dr François<br>CHANTREL | 13.8 g/dl<br>( | 49.7 µg/dl<br>(       |                | IRON | 100 mg / 1 time per<br>week, every four<br>weeks | IV    | 3 Months             | Hb value >= 12 g/dl; please<br>consider to revise existing Iron<br>prescriptions | ~       | × | p  |
|                |               |                            |                         |                |                       |                |      |                                                  |       | PAGINATOR/TEMS_PER_P | AGE 10 - 1-7 PAGINATOR OF                                                        | LABEL 7 |   | <  |
|                |               |                            |                         |                |                       |                |      |                                                  |       |                      |                                                                                  |         |   |    |
|                |               |                            |                         |                |                       |                |      |                                                  |       |                      |                                                                                  |         |   |    |
|                |               |                            |                         |                |                       |                |      |                                                  |       |                      |                                                                                  |         |   |    |
|                |               |                            |                         |                |                       |                |      |                                                  |       |                      |                                                                                  |         |   |    |

#### **3.3.2** How to configure the schedule of administration

3. Click **Configurations** in the Admin Panel.

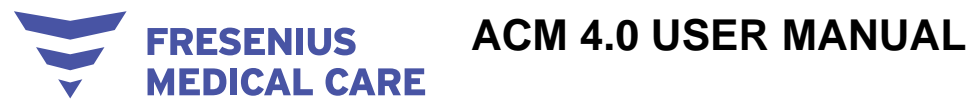

| Patients     Suggestions | @ 📖 A        | ctive Patients        |                        |                      | Q Filter                   |                                            | EDITMODEL DELETEPATIEN                  |
|--------------------------|--------------|-----------------------|------------------------|----------------------|----------------------------|--------------------------------------------|-----------------------------------------|
| Admin Panel -            | ai 🗌         | MODEL                 | PATIENTS.NAME          | Doctor               | PATIENTS STATUS            | Last ESA suggestion                        | Last IRON suggestion                    |
| Configurations           | <b>1</b> P01 | MPG Epo IV-Iron IV 3M | Black Regulus Arcturus | Dr François CHANTREL | active                     | STATUS.NoSuggestionYet                     | <ul> <li>STATUS.Confirmed on</li> </ul> |
| Logs                     | P02          | Darbo IV-Iron IV 2M   | Black Sirius           | Dr François CHANTREL | <ul> <li>active</li> </ul> | STATUS.NoSuggestionYet                     | • STATUS Pending since                  |
| ImportLogs               | D P03        | MPG Epo IV-Iron IV 3M | Vincent Crabbe Sr.     | Dr BEIER Stefanie    | • active                   | STATUS.NoSuggestionYet                     | STATUS.NoSuggestionYet                  |
| About                    | D P04        | Darbo IV-Iron IV 2M   | Vincent Crabbe         | Dr François CHANTREL | active                     | STATUS.NoSuggestionYet                     | STATUS.NoSuggestionYet                  |
|                          | D P05        | MPG Epo IV-Iron IV 3M | Crouch Barty           | Dr BEIER Stefanie    | <ul> <li>active</li> </ul> | STATUS.NoSuggestionYet                     | STATUS.NoSuggestionYet                  |
|                          | D P06        | MPG Epo IV-Iron IV 2M | Crouch Barty jr        | Dr François CHANTREL | active                     | STATUS Pending since                       | STATUS.Pending since                    |
|                          | D P07        | Epo SC-Iron IV 3M     | Delacur Fleur          | Dr BEIER Stefanie    | <ul> <li>active</li> </ul> | STATUS.NoSuggestionYet                     | • STATUS.Rejected on                    |
|                          | D P08        | Darbo IV-Iron IV 2M   | Diggory Cedric         | Dr François CHANTREL | active                     | <ul> <li>STATUS.NoSuggestionYet</li> </ul> | STATUS Confirmed on                     |
|                          | □ P09        | Darbo SC-Iron IV 2M   | Dumbledore Alberforth  | Dr BEIER Stefanie    | active                     | STATUS.NoSuggestionYet                     | STATUS.Rejected on                      |
|                          | P10          | Darbo IV-Iron IV 2M   | Dumbledore Albus       | Dr François CHANTREL | · active                   | STATUS.NoSuggestionYet                     | STATUS.Pending since                    |
|                          |              |                       |                        |                      |                            | PAGINATOR/TEMS.PER.PAGE 10 -               | 1 - 10 PAGINATOR OF_LABEL 19 <          |

- 4. In the **Schedule management** tab, tick the desired administration schedule(s).
- 5. Click Save.

|                                          |                                                                                                    | 👤 Mary Mary 🗸                              | - 88 |
|------------------------------------------|----------------------------------------------------------------------------------------------------|--------------------------------------------|------|
| Patients     Suggestions     Admin Panel | Configuration                                                                                                    |                                            |      |
| Configurations                           | Schedule management                                                                                                    | Clinic default model                       |      |
| Users<br>Logs                            | Select all Conce a week Conce a week Conce | Select Select model Vo<br>No Model Applied |      |
| ImportLogs ExportExcel About             | 2 twice a month<br>2 twice a week<br>2 three times a month<br>3 save Cancel                                                                                                    |                                            |      |
|                                          | Model management                                                                                                    |                                            |      |
|                                          | Darbo IV-iron IV 2M     Darbo IV-iron IV 2M     Darbo SC-iron IV 2M     Darbo SC-iron IV 2M     Darbo SC-iron IV 2M     Epo IV-iron IV 2M     Epo IV-iron IV 2M     MPG Epo IV-iron IV 2M     MPG Epo IV-iron IV 2M     MPG Epo IV-iron IV 2M     MPG Epo IV-iron IV 2M     MPG Epo IV-iron IV 2M     MPG Epo IV-iron IV 2M     MPG Epo IV-iron IV 2M     MPG Epo IV-iron IV 2M     MPG Epo IV-iron IV 2M     MPG Epo IV-iron IV 2M     MPG Epo IV-iron IV 2M     MPG Epo IV-iron IV 2M     MPG Epo IV-iron IV 2M                                                                                                    |                                            |      |

- 3.3.3 How to change the clinic default model
  - 1. Click **Configurations** in the Admin Panel.

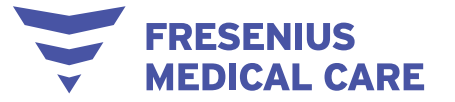

| Patients >      | @ 📖 A | ctive Patients        |                        |                      | Q Filter                   |                                          | EDITMODEL DELETEPATIEN                  |
|-----------------|-------|-----------------------|------------------------|----------------------|----------------------------|------------------------------------------|-----------------------------------------|
| Suggestions >   |       |                       |                        |                      |                            |                                          |                                         |
| Admin Panel 🗸 🗸 | 01    | MODEL                 | PATIENTS.NAME          | Doctor               | PATIENTS STATUS            | Last ESA suggestion                      | Last IRON suggestion                    |
| Configurations  | 1 P01 | MPG Epo IV-Iron IV 3M | Black Regulus Arcturus | Dr François CHANTREL | active                     | STATUS.NoSuggestionYet                   | <ul> <li>STATUS Confirmed on</li> </ul> |
| Logs            | D P02 | Darbo IV-Iron IV 2M   | Black Sirius           | Dr François CHANTREL | <ul> <li>active</li> </ul> | STATUS.NoSuggestionYet                   | STATUS.Pending since                    |
| ImportLogs      | □ P03 | MPG Epo IV-Iron IV 3M | Vincent Crabbe Sr.     | Dr BEIER Stefanie    | active                     | STATUS.NoSuggestionYet                   | STATUS.NoSuggestionYet                  |
| About           | D P04 | Darbo IV-Iron IV 2M   | Vincent Crabbe         | Dr François CHANTREL | active                     | STATUS.NoSuggestionYet                   | STATUS NoSuggestionYet                  |
|                 | D P05 | MPG Epo IV-Iron IV 3M | Crouch Barty           | Dr BEIER Stefanle    | <ul> <li>active</li> </ul> | STATUS.NoSuggestionYet                   | STATUS.NoSuggestionYet                  |
|                 | D P06 | MPG Epo IV-Iron IV 2M | Crouch Barty jr        | Dr François CHANTREL | active                     | <ul> <li>STATUS Pending since</li> </ul> | STATUS Pending since                    |
|                 | D P07 | Epo SC-Iron IV 3M     | Delacur Fleur          | Dr BEIER Stefanie    | active                     | STATUS.NoSuggestionYet                   | STATUS Rejected on                      |
|                 | D 908 | Darbo IV-Iron IV 2M   | Diggory Cedric         | Dr François CHANTREL | active                     | STATUS.NoSuggestionYet                   | <ul> <li>STATUS Confirmed on</li> </ul> |
|                 | D P09 | Darbo SC-Iron IV 2M   | Dumbledore Alberforth  | Dr BEIER Stefanie    | <ul> <li>active</li> </ul> | STATUS.NoSuggestionYet                   | STATUS.Rejected on                      |
|                 | D P10 | Darbo IV-Iron IV 2M   | Dumbledore Albus       | Dr François CHANTREL | · active                   | STATUS.NoSuggestionYet                   | • STATUS.Pending since                  |
|                 |       |                       |                        |                      |                            |                                          |                                         |

- 2. In the **Clinic default model** tab, click on the arrow on the **Select default model** field and select the desired model from the drop-down menu.
- 3. Click Save.

|                    |                                                                                                    | Mary Mary ~ 6                               |
|--------------------|----------------------------------------------------------------------------------------------------|---------------------------------------------|
| Patients >         | Configuration                                                                                                    |                                             |
| 🔦 Admin Panel 🗸    |                                                                                                    |                                             |
| Configurations     | Schedule management                                                                                                    | Clinic default model                        |
| Users              | Select all                                                                                                    | 2 Select Selfault model<br>No Model Applied |
| Logs<br>ImportLogs | ✓ once a week ✓ once a month ✓ twice a month                                                                                                    | 3 Save                                      |
| ExportExcel        | <ul> <li>✓ twice a week</li> <li>✓ three times a month</li> </ul>                                                                                                    |                                             |
| About              | Save Cancel                                                                                                    |                                             |
|                    | Model management                                                                                                    |                                             |
|                    | Select all  Darbo IV-iron IV 2M  Darbo IV-iron IV 3M  Darbo SC-iron IV 3M  Darbo SC-iron IV 3M  Eopo SC-iron IV 3M  More Eopo SC-iron IV 2M  More Eopo SC-iron IV 2M  More Eopo SC-iron IV 2M  More Eopo SC-iron IV 2M  More Eopo SC-iron IV 2M  More Eopo SC-iron IV 2M  More Eopo SC-iron IV 2M  More Eopo SC-iron IV 2M  More Eopo SC-iron IV 2M  More Eopo SC-iron IV 3M  More Eopo SC-iron IV 3M  More |                                             |
|                    | Save Cancel                                                                                                    |                                             |

- 3.3.4 How to configure the available clinic models
  - 1. Click **Configurations** in the Admin Panel.

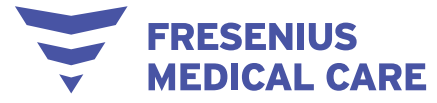

| Patients 3      | @ == /       | Active Patients       |                        |                      | Q Filter                   |                                          | EDITMODEL DELETEPATIEN                  |
|-----------------|--------------|-----------------------|------------------------|----------------------|----------------------------|------------------------------------------|-----------------------------------------|
| Suggestions >   |              |                       |                        |                      |                            |                                          |                                         |
| Admin Panel 🗸 🗸 | 0 10         | MODEL.                | PATIENTS.NAME          | Doctor               | PATIENTS STATUS            | Last ESA suggestion                      | Last IRON suggestion                    |
| Configurations  | <b>1</b> P01 | MPG Epo IV-Iron IV 3M | Black Regulus Arcturus | Dr François CHANTREL | active                     | STATUS.NoSuggestionYet                   | <ul> <li>STATUS.Confirmed on</li> </ul> |
| Logs            | D P02        | Darbo IV-Iron IV 2M   | Black Sirius           | Dr François CHANTREL | active                     | STATUS.NoSuggestionYet                   | STATUS.Pending since                    |
| ImportLogs      | D P03        | MPG Epo IV-Iron IV 3M | Vincent Crabbe Sr.     | Dr BEIER Stefanie    | active                     | STATUS.NoSuggestionYet                   | STATUS.NoSuggestionYet                  |
| About           | D P04        | Darbo IV-Iron IV 2M   | Vincent Crabbe         | Dr François CHANTREL | active                     | STATUS.NoSuggestionYet                   | STATUS NoSuggestionYet                  |
|                 | D P05        | MPG Epo IV-Iron IV 3M | Crouch Barty           | Dr BEIER Stefanie    | <ul> <li>active</li> </ul> | STATUS.NoSuggestionYet                   | STATUS.NoSuggestionYet                  |
|                 | D P06        | MPG Epo IV-Iron IV 2M | Crouch Barty jr        | Dr François CHANTREL | active                     | <ul> <li>STATUS Pending since</li> </ul> | STATUS Pending since                    |
|                 | D P07        | Epo SC-Iron IV 3M     | Delacur Fleur          | Dr BEIER Stefanie    | active                     | STATUS.NoSuggestionYet                   | • STATUS Rejected on                    |
|                 | D P08        | Darbo IV-Iron IV 2M   | Diggory Cedric         | Dr François CHANTREL | active                     | STATUS.NoSuggestionYet                   | STATUS Confirmed on                     |
|                 | D P09        | Darbo SC-Iron IV 2M   | Dumbledore Alberforth  | Dr BEIER Stefanie    | active                     | STATUS.NoSuggestionYet                   | <ul> <li>STATUS.Rejected on</li> </ul>  |
|                 | D P10        | Darbo IV-Iron IV 2M   | Dumbledore Albus       | Dr François CHANTREL | · active                   | STATUS.NoSuggestionYet                   | • STATUS.Pending since                  |
|                 |              |                       |                        |                      |                            |                                          |                                         |

- 2. In the **Model management** tab, tick the desired model(s).
- 3. Click Save.

|                                                                                              |                                                                                                    | Mary Mary 🛩 🗃 E                           |
|----------------------------------------------------------------------------------------------|----------------------------------------------------------------------------------------------------|-------------------------------------------|
| Image     Patients     >       Image     Suggestions     >       Image     Admin Panel     ✓ | Configuration                                                                                                    |                                           |
| Configurations                                                                               | Schedule management                                                                                                    | Clinic default model                      |
| Users                                                                                        | Select all                                                                                                    | Belet felfaut model<br>No Model Applied * |
| Logs<br>ImportLogs                                                                           | once a week     once a month     twice a month                                                                                                    | Save                                      |
| ExportExcel                                                                                  | <ul> <li>twice a week</li> <li>three times a month</li> </ul>                                                                                                    |                                           |
| About                                                                                        | Save Cancel                                                                                                    |                                           |
|                                                                                              |                                                                                                    |                                           |
|                                                                                              | Model management                                                                                                    |                                           |
|                                                                                              | Select all                                                                                                    |                                           |
|                                                                                              | Darbo IV-Iron IV 2M     Darbo IV-Iron IV 2M     Darbo SC-Iron IV 2M                                                                                                    |                                           |
|                                                                                              | Darbo SC-iron IV 3M     Epo IV-iron IV 2M     Top IV-iron IV 2M                                                                                                    |                                           |
|                                                                                              | Copy of the first of the first of the f |                                           |
|                                                                                              | MPG Epo IV-Iron IV 3M MG MPG Epo SC-Iron IV 2M MG Epo SC-Iron IV 2M MG Epo SC-Iron IV 3M                                                                                                    |                                           |
|                                                                                              | No Model Applied                                                                                                    |                                           |
|                                                                                              | 3 Save Cancel                                                                                                    |                                           |

#### 3.3.5 How to set a new trigger policy

A new suggestion is generated when a new Hb is recorded; however, users can also set a different trigger policy by selecting a subset of lab tests that needs to be present with the new Hb in order to trigger the ACM response.

The trigger of a new suggestion can be:

• Only a new Hb (Default)

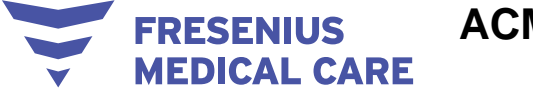

• A new Hb plus other lab tests in the same date (LabDataSet option)

To set a new trigger policy, the Admin user can switch from the Default option to the LabDataSet option from the Configurations menu:

| )em    | Patients >      |                                                |
|--------|-----------------|------------------------------------------------|
| 0      | Import Errors > | Model management Trigger policy                |
| $\geq$ | Suggestions >   | Select all Default                             |
| ٩      | Admin Panel ~   | Darbo IV-Iron IV 2M     LabDataSet             |
|        | Configurations  | Darbo SC-Iron IV 2M     Darbo SC-Iron IV 3M    |
|        | Users           | Epo IV-Iron IV 2M                              |
|        | Logs            | ✓ Epo SC-Iron IV 3M<br>✓ MPG Epo IV-Iron IV 2M |
|        | Import logs     | MPG Epo IV-Iron IV 3M                          |
| 8      | Excel report    | MPG Epo SC-Iron IV 3M                          |
| 0      | About           | Save Cancel                                    |
|        |                 |                                                |

#### 3.3.6 How to select the parameters of the new trigger policy

Once the Admin has set the LabDataSet option, the Medical Admin (and the Admin) can then select the desired subset of lab tests in the available list:

| 🛤 Patients                         | > | 1 | Frigger Policy                |                    |                                    |                              |
|------------------------------------|---|---|-------------------------------|--------------------|------------------------------------|------------------------------|
| Import Errors                      | > |   |                               |                    |                                    |                              |
| Suggestions                        | > |   |                               |                    |                                    |                              |
| Admin Panel                        | > |   | Laboratory data               |                    |                                    |                              |
| <ul> <li>Trigger policy</li> </ul> | Ý |   | Select a clinic<br>Mulhouse v |                    |                                    |                              |
| Trigger                            |   |   |                               |                    |                                    |                              |
| Excel report                       |   |   | Haemoglobin                   | Sodium             | Albumin                            | Detassium                    |
| About                              |   |   | Ferritin                      | Leukocytes         | Mean corpuscular volume (MCV)      | Transferrin Saturation Index |
|                                    |   |   | Calcium                       | C-reactive protein | Mean corpuscular haemoglobin (MCH) | Overhydration                |
|                                    |   |   | Phosphate                     |                    |                                    |                              |
|                                    |   |   |                               |                    | Save                               |                              |

#### 3.3.7 How to find a user

- 1. Click **Users** in the Admin Panel.
- 2. In the Users page that appears, you can view the list of all users.

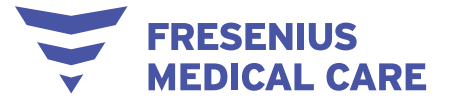

| Patients             | ÷   | 🚜 Users |                   | Q Filter   |           |        |                                 | ADD NEW                      |
|----------------------|-----|---------|-------------------|------------|-----------|--------|---------------------------------|------------------------------|
| Admin Panel          | ~   | 10      | User              | First Name | Last Name | Clinic | User Role                       | Locked                       |
| Configurations       | _   | 2       | alessio blanchini | Alessio    | Bianchini |        | Administrator                   | false                        |
| Logs                 |     | 3       | admin             | admin      | admin     |        | Administrator                   | false                        |
| ImportLogs           |     | 1004    | valbm             | Valentina  | Busco Mei |        | Administrator                   | false                        |
| ExportExcel<br>About |     | 1012    | user              | User       | User      |        | Standard                        | false                        |
|                      |     | 2 1013  | elena             | Elena      | Bolzoni   |        | Administrator                   | false                        |
|                      |     | 1015    | camillo           | Camillo    | Vollmeier |        | Administrator                   | false                        |
|                      |     | 1017    | denis             | Denis      | Erchoff   |        | Administrator                   | false                        |
|                      |     | 1019    | support           | Support    | Support   |        | Remote Support                  | false                        |
|                      |     | 1020    | docmecay          | Albert     | McCoy     |        | Standard                        | false                        |
|                      |     | 1021    | DrCHANTREL        | François   | Chantrel  |        | Standard                        | false                        |
|                      | - 1 |         |                   |            |           |        | PAGINATOR ITEMS, PER, PAGE 10 - | 1 - 10 PAGINATOR OF LABEL 33 |

#### 3.3.8 How to add a new user

- 1. Click **Users** in the Admin Panel.
- 2. Click the **ADD NEW USER** button at the top-right corner of the screen.

|                       |        |         |                   |            |           |        |                              | 🗶 Mary Mary 🗸                |
|-----------------------|--------|---------|-------------------|------------|-----------|--------|------------------------------|------------------------------|
| Patients              | ,<br>, | 🚢 Users |                   | Q Filter   |           |        |                              | 2 ADD NEW US                 |
| 🔧 Admin Panel         | *      | D       | User              | First Name | Last Name | Clinic | User Role                    | Locked                       |
| Configurations        | _      | 2       | alessio bianchini | Alessio    | Bianchini |        | Administrator                | false                        |
| Logs                  |        | 3       | admin             | admin      | admin     |        | Administrator                | false                        |
| ImportLogs            |        | 1004    | valbm             | Valentina  | Busco Mei |        | Administrator                | false                        |
| ExportExcel     About |        | 1012    | user              | User       | User      |        | Standard                     | false                        |
|                       |        | 1013    | elena             | Elena      | Bolzoni   |        | Administrator                | false                        |
|                       |        | 1015    | camillo           | Camillo    | Vollmeier |        | Administrator                | false                        |
|                       |        | 1017    | denia             | Denis      | Erchoff   |        | Administrator                | false                        |
|                       |        | 1019    | support           | Support    | Support   |        | Remote Support               | false                        |
|                       |        | 1020    | docmccay          | Albert     | McCoy     |        | Standard                     | false                        |
|                       |        | 1021    | DICHANTREL        | François   | Chantrel  |        | Standard                     | false                        |
|                       |        |         |                   |            |           |        | PAGINATOR/TEMS_PER_PAGE 10 + | 1 - 10 PAGINATOR.OF_LABEL 33 |

- 3. In the **New User** tab that appears, fill in the fields **First Name**, **Last Name**, **Doctor name**, and **Clinic**.
- 4. Set up a username and a password for the new user.
- 5. Select the role of the new user from the drop-down menu that appears at the bottom of this tab.

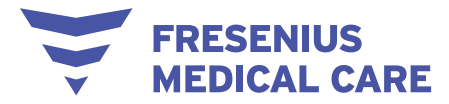

6. Click **Create**.

| Note Patients Patients   Suggestions Patients   Suggestions Patients   Admin Parel Patients   BoortExel Patients   About Patients   About Patients   Image: Patients Patients   Image: Patients Patients                                                                                                    |               |   |                            | 1 |
|----------------------------------------------------------------------------------------------------|---------------|---|----------------------------|---|
| Suggestions D   Admin Paral D   ExportScell 3   Instrume   Abox     Abox     Instrume   Instrume                                                                                                    | 🛤 Patients    | > | New User                   |   |
| A drain Parel     BeportExcel     3 int Rame     3 int Rame     4 journame     3 inte     3 inte     3 inte     4 journame     3 inte     9 boor/Baserd                                                                                                    | Suggestions   | > | UnlockedUser               |   |
| a) EportExcel   3) pret Name   3) pret Name   4) pret Name   3) pret Name   3) pret Name   3) pret Name   3) pret Name   4) pret Name   4) pret Name   4) pret Name   5) pret Name   6) pret Name   6) pret Name   7) pret Name   7) pret N                                                                                                    | 🔧 Admin Panel | > | *                          |   |
| <ul> <li>About</li> <li>3 ant Name</li> <li>4 persone</li> <li>3 pedor name</li> <li>3 pedor name</li> <li>3 pedor name</li> <li>3 pedor name</li> <li>9 covres_case_centrena_Mass</li> <li>9 pedoraL_contena_Mass</li> <li>9 pedoraL_contena_Mass</li> <li>9 pedoraL_contena_Mass</li> <li>9 pedoraL_contena_Mass</li> <li>9 pedoraL_contena_Mass</li> <li>9 pedoraL_contena_Mass</li> <li>9 pedoraL_contena_Mass</li> <li>9 pedoraL_contena_Mass</li> <li>9 pedoraL_contena_Mass</li> <li>9 pedoraL_contena_Mass</li> <li>9 pedoraL_contena_Mass</li> <li>9 pedoraL_contena_Mass</li> <li>9 max_contena_Mass</li> </ul>                                                                                                    | ExportExcel   |   | 3 Trot Name                |   |
| A Levre      A Levre      | About         |   |                            |   |
| Image: Second manage   3 Ence   3 Ence   1 Ence   1 Ence   2 Ence   3 DonPasseoid   9 UPPER_CASE_CRITERIA_MSG   0 DonTS_CRITERIA_MSG   0 DonTS_CRITERIA_MSG   9 SPECIAL_CHARS_CRITERIA_MSG   9 mN_CHARS_CRITERIA_MSG   9 mN_CHARS_CRITERIA_MSG                                                                                                    |               |   | S Last Name                |   |
| 3 bodor name<br>3 bodor name<br>4 totoped assisted<br>5 StoreP assisted<br>9 LOWER_CASE_CRITERIA_MSG<br>9 LOVER_CASE_CRITERIA_MSG<br>9 DIOTIS_CRITERIA_MSG<br>9 SPECIAL_CHARS_CRITERIA_MSG<br>9 MIN_CHARS_CRITERIA_MSG                                                                                                    |               |   | 4 Lemane                   |   |
| 3 Inc<br>4 Cressword<br>StoorPassword<br>9 LOWER_CASE_CRITERIA_MSG<br>9 UPPER_CASE_CRITERIA_MSG<br>9 DIOITS_CRITERIA_MSG<br>9 SPECIAL_CHARS_CRITERIA_MSG<br>9 SPECIAL_CHARS_CRITERIA_MSG<br>9 MIN_CHARS_CRITERIA_MSG                                                                                                    |               |   | 3 octor name               |   |
| Elico      Elico      Elico |               |   |                            |   |
|                                                                                                    |               |   | S Inic                     |   |
| ShorePasseord<br>Cover_CASE_CRITERA_MSG<br>UPPER_CASE_CRITERA_MSG<br>DIGITS_CRITERA_MSG<br>SPECIAL_CHARS_CRITERA_MSG<br>MIN_CHARS_CRITERIA_MSG<br>MIN_CHARS_CRITERIA_MSG                                                                                                    |               |   | 4 sasword                  |   |
| LOWER_CASE_CRITERIA_MSG     LOWER_CASE_CRITERIA_MSG     DIGITS_CRITERIA_MSG     DIGITS_CRITERIA_MSG     SPECIAL_CHARS_CRITERIA_MSG     SPECIAL_CHARS_CRITERIA_MSG     MIN_CHARS_CRITERIA_MSG                                                                                                    |               |   | ShowPassword               |   |
| UPPER_CASE_CRITERIA_MSG UDIGITS_CRITERIA_MSG UDIGITS_CRITERIA_MSG SPECIAL_CHARS_CRITERIA_MSG MIN_CHARS_CRITERIA_MSG                                                                                                    |               |   | LOWER_CASE_CRITERIA_MSG    |   |
| DIOTS_CRITERIA_MSG     SPECIAL_CHARS_CRITERIA_MSG     MIN_CHARS_CRITERIA_MSG                                                                                                    |               |   | UPPER_CASE_CRITERIA_MSG    |   |
| <ul> <li>SPECIAL CHARS_CRITERIA_MSG</li> <li>MIN_CHARS_CRITERIA_MSG</li> </ul>                                                                                                    |               |   |                            |   |
| MINLCHARS_CRITERIA_MSG                                                                                                    |               |   | SPECIAL_CHARS_CRITERIA_MSG |   |
|                                                                                                    |               |   | MIN_CHARS_CRITERIA_MSG     |   |
|                                                                                                    |               |   | 5 Joer Role                |   |
| 5 per Role                                                                                                    |               |   | 6 Create Reset             |   |
| 5 bar Role                                                                                                    |               |   |                            |   |

NOTE: At this point, you also have the option to reset the form by clicking Cancel.

#### 3.3.9 How to delete a user

- 1. Find the username.
- 2. Click on the username.
- 3. In the Edit User page that appears, click on the **Trash** icon at the top-right corner.

|                                                                                         |   |                                                                                                    | Mary Mary 🗸 🗸 | 😝 EN |
|-----------------------------------------------------------------------------------------|---|----------------------------------------------------------------------------------------------------|---------------|------|
| an Patients                                                                             | > |                                                                                                    |               |      |
| Suggestions                                                                             |   | Edit User                                                                                                    |               |      |
| <ul> <li>Suggestions</li> <li>Admin Panel</li> <li>ExportScel</li> <li>About</li> </ul> | 3 | Edit User   Windefalter   X   X   Z   Partiner   Alesso   Banchin   Banchin   Ban |               |      |
|                                                                                         |   | Edit                                                                                                    |               |      |

4. In the pop-up window that appears, click **Delete**.

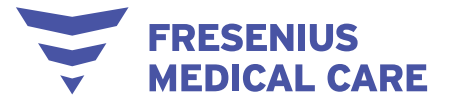

|               |   |                              |                                                                                                    | Mary Mary ~ | SS EN |
|---------------|---|------------------------------|----------------------------------------------------------------------------------------------------|-------------|-------|
| an Patients   | 3 |                              |                                                                                                    |             |       |
| Suggestions   | > | Edit User                    | 1                                                                                                    |             |       |
| 🔦 Admin Panel | > | UnlockedUser                 |                                                                                                    |             |       |
| ExportExcel   |   | ×                            |                                                                                                    |             |       |
| About         |   | id<br>2                      |                                                                                                    |             |       |
|               |   | First Name<br>Alessio        |                                                                                                    |             |       |
|               |   | Last Norme<br>Blanchini      |                                                                                                    |             |       |
|               |   | Usemane<br>alessio.bianchini |                                                                                                    |             |       |
|               |   | Doctor name                  | Are you sure you want to delete this user?                                                                      |             |       |
|               |   | Dr. McCoy                    | 4 Delete Cancel                                                                                                 |             |       |
|               |   | Clinic                       | the second second second second second second second second second second second second second second second se |             |       |
|               |   | Password                     |                                                                                                    |             |       |
|               |   | User Role                    | 0/#                                                                                                    |             |       |
|               |   | Portensitiator               |                                                                                                    |             |       |
|               |   | Edit                         |                                                                                                    |             |       |
|               |   |                              |                                                                                                    |             |       |
|               |   |                              |                                                                                                    |             |       |
|               |   |                              |                                                                                                    |             |       |
|               |   |                              |                                                                                                    |             |       |

NOTE: At this point, you also have the option not to delete the user by clicking Cancel.

#### 3.3.10 How to edit a user's details

- 1. Find the username.
- 2. Click on the username.
- 3. In the **Edit User** tab that appears, you can edit any field(s), except the **Id** field.
- 4. Click Save changes.

|               |   |                               |     | Mary Mary 🗸 😸 EN |
|---------------|---|-------------------------------|-----|------------------|
| im Patients   | > |                               |     |                  |
| Suggestions   | > | Edit User                     | 1   |                  |
| 🔦 Admin Panel | > | UnlockedUser                  |     |                  |
| ExportExcel   |   | <u>^</u>                      |     |                  |
| About         |   | id<br>2                       |     |                  |
|               |   | Free Name<br>Alessio          |     |                  |
|               |   | Last Name<br>Blanchini        |     |                  |
|               |   | Juentame<br>alessio bianchini |     |                  |
|               |   | 3 Ductor mame<br>Dr. McCoy    |     |                  |
|               |   | Clinic                        |     |                  |
|               |   | Password                      | 0/8 |                  |
|               |   | User Role<br>Administrator    | •   |                  |
|               |   | 4 Edit                        |     |                  |
|               |   |                               |     |                  |
|               |   |                               |     |                  |
|               |   |                               |     |                  |
|               |   |                               |     |                  |
|               |   |                               |     |                  |

- 3.3.11 How to lock and unlock a user
  - 1. Find the username.

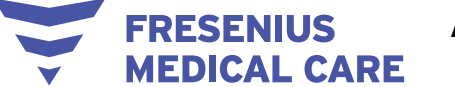

- 2. Click the username.
- 3. In the **Edit User** tab that appears, click on the icon under the LockedUser or UnlockedUser field.

|                 |   | L |                            | Mary Mary 🗸 😸 EN |
|-----------------|---|---|----------------------------|------------------|
| 🛤 Patients      | > |   |                            |                  |
| Suggestions     | > |   | Edit User                  |                  |
| 🔦 🛛 Admin Panel | > | 3 | UnlockedUser               |                  |
| ExportExcel     |   |   | <u>^</u>                   |                  |
| About           |   |   | H<br>2                     |                  |
|                 |   |   | First Name<br>Alessio      |                  |
|                 |   |   | Last Name<br>Blanchini     |                  |
|                 |   |   | laesio bianchini           |                  |
|                 |   |   | Destinations Dr. McCoy     |                  |
|                 |   |   | Clino                      |                  |
|                 |   |   | Password 0/8               |                  |
|                 |   |   | User Noie<br>Administrator |                  |
|                 |   |   | Edit                       |                  |
|                 |   |   |                            |                  |
|                 |   |   |                            |                  |
|                 |   |   |                            |                  |
|                 |   |   |                            |                  |
|                 |   |   |                            |                  |

#### 3.3.12 How to view the history of the users' login activity

- 1. Click **Logs** in the Admin Panel.
- 2. In the new page that appears, you can view the full history of the users' login activity.

Mary Mary 😪 😸 EN

|                         | _      |        |                                     |
|-------------------------|--------|--------|-------------------------------------|
| Patients Suggestions    | ><br>> | 🖬 Logs | Q Filter                            |
| 🔦 Admin Panel           | ~      | id .   | Description                         |
| Configurations<br>Users |        |        | Login user many                     |
| Logs                    | 0      |        | Login user: many                    |
| ImportLogs              |        |        | Login user: many                    |
| About                   |        |        | Login user antonia                  |
|                         | 6      | 2      | Login user many                     |
|                         |        |        | Login user: antonia                 |
|                         |        |        | Login user: antonis                 |
|                         |        |        | Login user: mary                    |
|                         |        |        | Login user:many                     |
|                         |        |        |                                     |
|                         |        |        |                                     |
|                         |        |        | Benn pe page. 10 💌 Dundefined 0 🧹 🗦 |
|                         |        |        |                                     |

#### 3.3.13 How to view import errors

1. Click ImportLogs in the Admin Panel.

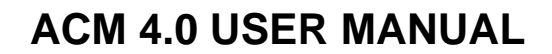

2. In the new page that appears, you can view the full list of all import errors that have occurred.

| Patients                  | ,<br>, | p | ImportLogs                                                   |           |         | Q, Filter                                                                                                    |
|---------------------------|--------|---|--------------------------------------------------------------|-----------|---------|----------------------------------------------------------------------------------------------------|
| Admin Panel               | ~      | ſ | Message                                                      | Log Begin | Log End | Note                                                                                                    |
| Configurations<br>Users   |        |   | Import Patients data from clinic system: Friday, May 3, 2019 |           |         | Error A001 - Anemex import tool - not all files found in folder. Error in Anemex import                           |
| Logs                      | _      |   | Import Patients data from clinic system: Friday, May 3, 2019 |           |         | Error A002 - Exception in patient: Import was not successfulCould not find a part of t.                           |
| ImportLogs<br>ExportExcel |        |   | Import Patients data from clinic system: Friday, May 3, 2019 |           |         | $\ensuremath{Error}$ A002 - $\ensuremath{Exception}$ in callmethodspostimportjob: No map found in configuration . |
| About                     |        |   | Import Patients data from clinic system: Friday, May 3, 2019 |           |         | Error A001 - Anemex import tool - not all files found in folder. Error in Anemex import                           |
|                           | (      | 2 | Import Patienta data from clinic system: Friday, May 3, 2019 |           |         | Error A001 - Anemex import tool - not all files found in folder. Error in Anemex import                           |
|                           |        |   | Import Patients data from clinic system: Friday, May 3, 2019 |           |         | Error A001 - Anemex import tool - not all files found in folder. Error in Anemex import                           |
|                           |        |   | Import Patients data from clinic system: Friday, May 3, 2019 |           |         | Error A001 - Anemex import tool - not all files found in folder. Error in Anemex import                           |
|                           |        |   | Import Patients data from clinic system: Friday, May 3, 2019 |           |         | Error A001 - Anemex import tool - not all files found in folder. Error in Anemex import                           |
|                           |        |   | Import Patients data from clinic system: Friday, May 3, 2019 |           |         | Error A001 - Anemex import tool - not all files found in folder. Error in Anemex import                           |
|                           |        |   | Import Patients data from clinic system: Friday, May 3, 2019 |           |         | Error A001 - Anemex import tool - not all files found in folder. Error in Anemex import                           |
|                           |        | L |                                                              |           |         | ternsperage 10 - 1-10updefaed 16                                                                                  |

### 3.3.14 Description of error handling

FRESENIUS MEDICAL CARE

| Error | Explanation                                                        | Action                                                                         | Error prevention                                                                            |
|-------|--------------------------------------------------------------------|--------------------------------------------------------------------------------|---------------------------------------------------------------------------------------------|
| 1001  | Import procedure is aborted                                        | Check why files are not present                                                | Make sure that files are<br>correctly transferred from the<br>HIS                           |
| 1002  | Pre-import operations failure                                      | Check if the ACM<br>Application database is<br>working properly                | Make sure that the ACM<br>Application database is<br>working properly                       |
| 1003  | Import procedure is aborted                                        | Check error logs regarding failure                                             |                                                                                             |
| 1004  | Post-import operations failure                                     | Check if the ACM<br>Application database is<br>working properly                | Make sure that the ACM<br>Application database is<br>working properly                       |
| 1005  | Import procedure is aborted                                        | Check the integrity of HIS files                                               | Make sure that HIS files were<br>not tampered with or<br>compromised during the<br>transfer |
| A003  | The generation of<br>the ACM request<br>files has failed           | Check if the ACM<br>Application or database is<br>working properly             | Make sure that the ACM<br>Application and database are<br>working properly                  |
| A004  | Data transfer to the<br>ACM<br>Recommendation<br>Engine has failed | Check that the ACM<br>Recommendation Engine<br>can be successfully<br>accessed | Make sure that the ACM<br>Recommendation Engine can<br>be successfully accessed             |

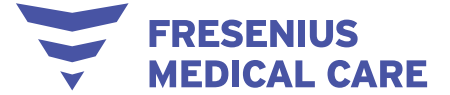

| Error | Explanation                                                                                             | Action                                                   | Error prevention                                                                                                    |
|-------|----------------------------------------------------------------------------------------------------|----------------------------------------------------------|----------------------------------------------------------------------------------------------------|
| A005  | The transfer or the<br>save process of<br>the ACM response<br>into the ACM<br>Application has<br>failed | Check that the ACM<br>Application is working<br>properly | Make sure that the ACM<br>Application is working<br>properly and not showing any<br>errors in the interface or in the<br>application log files |

#### 3.3.15 How to delete a patient

- 1. Go to the **Active Patients** page or **PatientList** page using the menu on the left-hand side of the screen.
- 2. Find the patient that you wish to delete.
- 3. Click the box on the left of the patient ID.
- 4. Click the **DELETEPATIENT** button at the top right corner of the screen.

| Active      | - | 🥙 🛤 A | ctive Patients          |                        |                      | Q Filter        |                                            |                                            |
|-------------|---|-------|-------------------------|------------------------|----------------------|-----------------|--------------------------------------------|--------------------------------------------|
| Inactive    |   | D 🗖   | MODEL                   | PATIENTS.NAME          | Doctor               | PATIENTS STATUS | Last ESA suggestion                        | Last IRON suggestion                       |
| PatientList |   | P01   | 3 MPG Epo IV-Iron IV 3M | Black Regulus Arcturus | Dr François CHANTREL | active          | STATUS.NoSuggestionYet                     | STATUS.Confirmed on                        |
| Admin Panel |   | D P02 | Darbo IV-Iron IV 2M     | Black Sirius           | Dr François CHANTREL | active          | <ul> <li>STATUS.NoSuggestionYet</li> </ul> | • STATUS.Pending since                     |
| ExportExcel |   | P03   | MPG Epo IV-Iron IV 3M   | Vincent Crabbe Sr.     | Dr BEIER Stefanie    | active          | STATUS.NoSuggestionYet                     | STATUS.NoSuggestionYet                     |
| ADOUT       |   | D P04 | Darbo IV-Iron IV 2M     | Vincent Crabbe         | Dr François CHANTREL | active          | <ul> <li>STATUS.NoSuggestionYet</li> </ul> | STATUS.NoSuggestionYet                     |
|             |   | □ P05 | MPG Epo IV-Iron IV 3M   | Crouch Barty           | Dr BEIER Stefanie    | • active        | <ul> <li>STATUS.NoSuggestionYet</li> </ul> | <ul> <li>STATUS.NoSuggestionYet</li> </ul> |
|             |   | D P06 | MPG Epo IV-Iron IV 2M   | Crouch Barty jr        | Dr François CHANTREL | active          | STATUS.Pending since                       | • STATUS.Pending since                     |
|             |   | D P07 | Epo SC-Iron IV 3M       | Delacur Fleur          | Dr BEIER Stefanie    | active          | STATUS NoSuggestionYet                     | <ul> <li>STATUS. Rejected on</li> </ul>    |
|             |   | D P08 | Darbo IV-Iron IV 2M     | Diggory Cedric         | Dr François CHANTREL | active          | <ul> <li>STATUS.NoSuggestionYet</li> </ul> | <ul> <li>STATUS Confirmed on</li> </ul>    |
|             |   | P09   | Darbo SC-Iron IV 2M     | Dumbledore Alberforth  | Dr BEIER Stefanie    | active          | STATUS.NoSuggestionYet                     | <ul> <li>STATUS.Rejected on</li> </ul>     |
|             |   | P10   | Darbo IV-Iron IV 2M     | Dumbledore Albus       | Dr François CHANTREL | • active        | <ul> <li>STATUS.NoSuggestionYet</li> </ul> | <ul> <li>STATUS.Pending since</li> </ul>   |
|             |   |       |                         |                        |                      |                 | PAGINATOR/ITEMS_PER_PAGE 10                | 1 - 10 PAGINATOR.OF_LABEL 19               |

- 5. In the pop-up window that appears, type the patient ID in the **alertConfirmToDelete** field.
- 6. Click **Confirm** to confirm the deletion.

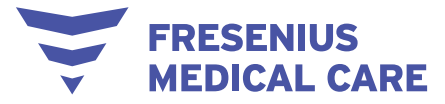

|                             |       |                       |                            |                              |                 |                                            | 🗶 Mary Mary 🗸 📾                         |
|-----------------------------|-------|-----------------------|----------------------------|------------------------------|-----------------|--------------------------------------------|-----------------------------------------|
| 🛤 Patients 🗠                | @ 📖 A | ctive Patients        |                            |                              | Q Filter        |                                            | EDITMODEL DELETEPATIENT                 |
| Active                      |       | MODEL                 | PATIENTS MAME              | Dactor                       | PATIENTS STATUS | Last FSA suggestion                        | Last IRON augustion                     |
| PatientList                 | P01   | MPG Epo IV-Iron IV 3M | Black Regulus Arcturus     | Dr François CHANTREL         | • active        | STATUS.NoSuggestionYet                     | <ul> <li>STATUS.Confirmed on</li> </ul> |
| Suggestions > Admin Panel > | P02   | Darbo IV-Iron IV 2M   | Black Sirius               | Dr François CHANTREL         | active          | STATUS.NoSuggestionYet                     | STATUS Pending since 123                |
| ExportExcel                 | D P03 | MPG Epo IV-Iron IV 3M | Vincent Crabbe Sr.         | Dr BEIER Stefanie            | active          | STATUS.NoSuggestionYet                     | STATUS.NoSuggestionYet                  |
| About                       | D P04 | Darbo IV-Iron IV 2M   | Vincent Crabb DeletePa     | tient                        | active          | STATUS.NoSuggestionYet                     | STATUS NoSuggestionYet                  |
|                             | D P05 | MPG Epo IV-Iron IV 3M | Crouch Barty Patient selec | ted : Black Regulus<br>ਯੁਵਸ਼ | Arcturus        | STATUS.NoSuggestionYet                     | STATUS NoSuggestionYet                  |
|                             | D P06 | MPG Epo IV-Iron IV 2M | Crouch Barty j             | Confirm Cancel               | active          | STATUS.Pending since                       | STATUS. Pending since                   |
|                             | D P07 | Epo SC-Iron IV 3M     | Delacur Fleur              | Dr BEIER Stefanie            | active          | <ul> <li>STATUS.NoSuggestionYet</li> </ul> | STATUS Rejected on                      |
|                             | D P08 | Darbo IV-Iron IV 2M   | Diggory Cedric             | Dr François CHANTREL         | active          | STATUS NoSuggestionYet                     | <ul> <li>STATUS Confirmed on</li> </ul> |
|                             | D P09 | Darbo SC-Iron IV 2M   | Dumbledore Alberforth      | Dr BEIER Stefanie            | • active        | <ul> <li>STATUS.NoSuggestionYet</li> </ul> | STATUS.Rejected on                      |
|                             | D P10 | Darbo IV-Iron IV 2M   | Dumbledore Albus           | Dr François CHANTREL         | • active        | STATUS.NoSuggestionYet                     | STATUS. Pending since                   |
|                             |       |                       |                            |                              |                 |                                            | 1 - 10 PAGINATOR OF_LABEL 19 🔍 关        |

NOTE: At this point, you also have the option of closing the pop-up window without deleting the patient by clicking **Cancel**.

#### 3.3.16 Behavior in exceptional situations

Under unfavorable conditions, such as after a disconnected network connection to the server or after the program crashes, deviations between the data on the server side and those in the client program may occur. In this case, we recommend closing and restarting the program.

The following warnings about errors in communication are found in the User and Service Manuals:

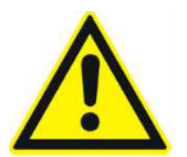

#### Warning

Risk for the patient as a result of incorrect data Risk for the patient as a result of an incorrect therapeutic decision

Should the network fail or the HIS malfunction, patient data and suggestions may not be available

 $\rightarrow$  Clinic personnel and technical support must take necessary precautions and countermeasures to ensure hardware and software reliability

#### 3.3.17 Data backup

Data is backed up every day. If you need to access the Application backup DB, please contact the Administrator.

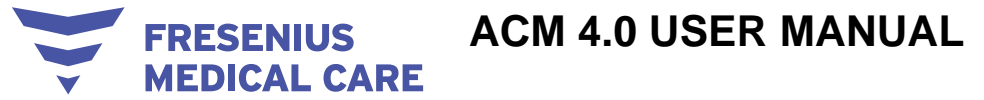

### 6 Frequently asked questions

### 6.1 How is patient data security ensured with ACM?

Patient data which reaches the ACM Recommendation Engine is pseudonymized. This is the process by which an alphanumeric identity code (i.e. a Patient Key ID) is used to group all data related to each specific patient (e.g., laboratory tests, drug administrations); however, identity-related data (e.g., first name, last name, HIS patient ID) is never transferred over the internet.

# 6.2 How often does ACM come up with a new suggestion for a patient?

A new suggestion is generated when a new Hb is recorded; however, users can also set a different trigger policy by selecting a subset of lab tests that needs to be present with the new Hb in order to trigger the ACM response. When triggered, ACM will generate a new pending suggestion.

### 6.3 How do the alert messages work?

An additional feature of ACM consists of outputting an alert code to signal particular conditions that may require special attention. This provides useful indication to nephrologists so that their attention can be immediately directed to these cases.

The conditions that trigger an alert message are:

- Absolute Hb variation between subsequent months in (1, 2)
- Absolute Hb variation between subsequent months in (2, 3)
- Absolute Hb variation between subsequent months > 3
- Hb value ≤ 8 g/dL
- Hb value ≥ 12 g/dL; please consider revising existing iron prescriptions
- Based on current ferritin level, a period of iron washout is advised

Please note that the last alert message appears when ferritin is in the (500, 650) interval.

In alert message 1, please note that the round brackets mathematically exclude the end points of the interval (i.e. 1 < Hb < 2).

In alert message 2, please note that the square bracket includes the lower end point of the interval (i.e.  $2 \le Hb < 3$ ).

### 6.4 Why would ACM not generate a suggestion?

There are 2 types of exclusion criteria that render ACM unable to generate a suggestion: General exclusion criteria and ESA- and iron-specific exclusion criteria (see 2.1).

### 6.5 Why can't I find a suggestion I just confirmed?

You confirm a suggestion in the Pending Suggestions page. Once a suggestion is confirmed, it automatically appears in the Confirmed Suggestions page.

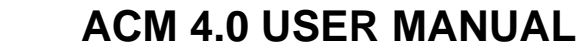

### FRESENIUS MEDICAL CARE

### 7 Definitions

### 7.1 Symbols

In accordance with the applicable legal and normative requirements, the following symbols are used in the About menu:

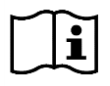

Follow Instruction for Use

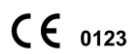

CE mark

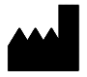

Manufacturer

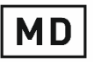

Medical Device